Future Spirits

# FutureWeb Pro FutureWeb VPS スタートアップガイド

Vol.001

## 目次

| 目次                    | 1  |
|-----------------------|----|
| はじめに                  | 2  |
| ログイン方法と画面説明           | 3  |
| PLESK へのログイン方法        | 3  |
| ログイン情報の変更方法           | 4  |
| ログイン後の画面説明            | 6  |
| サイトを公開する              | 7  |
| データのアップロード方法          | 7  |
| FTP アカウントの管理          | 13 |
| メールを利用する              |    |
| メールアカウント作成            | 18 |
| パスワードの変更              | 20 |
| 転送設定                  | 21 |
| メールエイリアス              | 22 |
| 自動応答                  | 23 |
| メーリングリストの作成           | 24 |
| メールソフトの設定方法           | 26 |
| ウェブメール機能の使い方          |    |
| 応用編                   |    |
| バックアップの設定方法(自動バックアップ) | 31 |
| サブドメインの作成方法           |    |
| サブドメインの削除方法           |    |
| ドメイン追加方法              |    |
| DNS 切り替え方法            |    |
| アプリケーションのインストール方法     | 35 |
| アプリケーションの設定内容を確認する    | 37 |
| phpMyAdmin のアクセス方法    |    |

## はじめに

本ガイドは、「FutureWeb Pro/VPS」をご利用のユーザー様向けのスタートアップガイドとなります。 「FutureWeb Pro/VPS」は、フルマネージドサービスを特長とした専用サーバー、仮想専用サーバーサービスです。 本ガイドでは、主に「FutureWeb Pro/VPS」のサーバーコントロールパネルである『Plesk』の利用方法を説明して おりますが、フルマネージドサービスをより快適にご利用頂くために、『Plesk』の機能を一部制限、変更しております。 そのため、Pleskの公式マニュアルの内容と一部異なる部分がございますので、予めご了承ください。 また、ご提供しております『Plesk』で、実現が難しい内容につきましては、お気軽にお問い合わせください。

#### ログイン方法と画面説明

「FutureWeb Pro/VPS」のサーバーコントロールパネルである『Plesk』へのログイン方法と、画面の基本的な説明です。

#### PLESK へのログイン方法

- 1. まず、納品書を確認して頂き、記載のコントロールパネルの URL にブラウザにてアクセスします。
- ※ コントロールパネルに SSL 証明書を導入されていない場合、ブラウザに警告が表示されます。 なお、警告が表示されている場合でも、暗号化通信は行われています。
- 2. ログイン画面が表示されますので、下記の必要項目を入力します。

| Plesk<br>Web Pro Edition |       |      |
|--------------------------|-------|------|
| ユーザ名                     | [     |      |
| パスワード                    |       |      |
| インターフェイス言語               | デフォルト | ▼    |
| <u>バスワードを忘れた場合</u>       | ĩ     | ログイン |

| ユーザ名  | 納品書記載のコントロールパネルのユーザ名  |
|-------|-----------------------|
| パスワード | 納品書記載のコントロールパネルのパスワード |

3. 「ログイン」ボタンをクリックします。

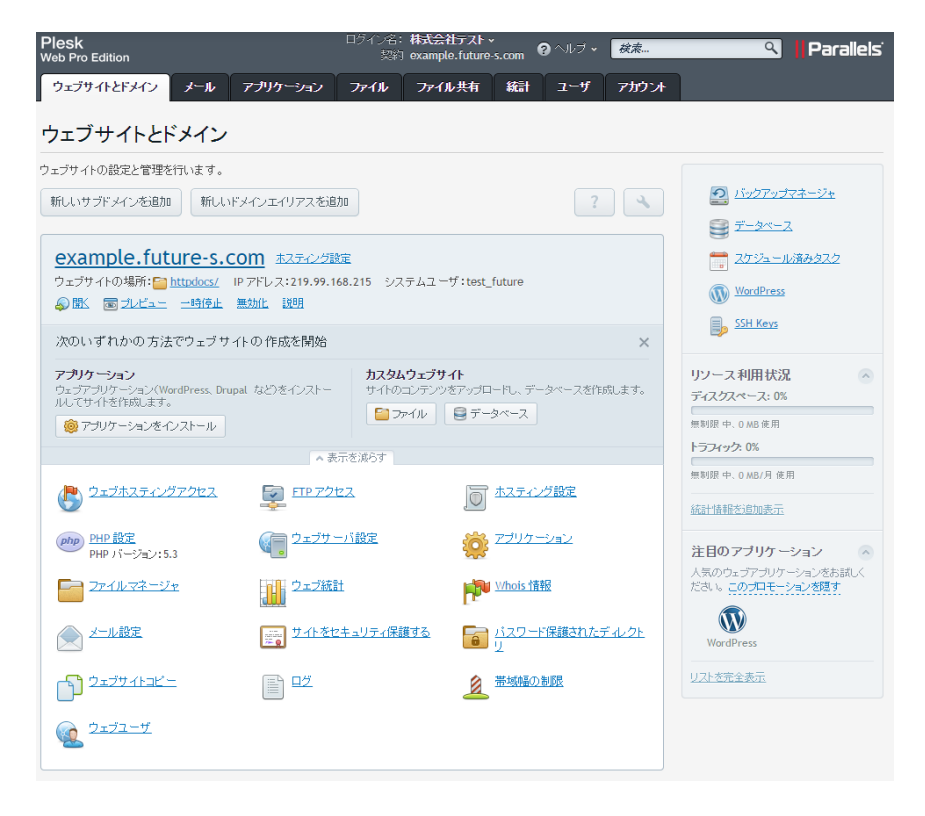

4. 上記ページが表示されれば、ログインは成功です。

#### ログイン情報の変更方法

1. トップページを表示します。

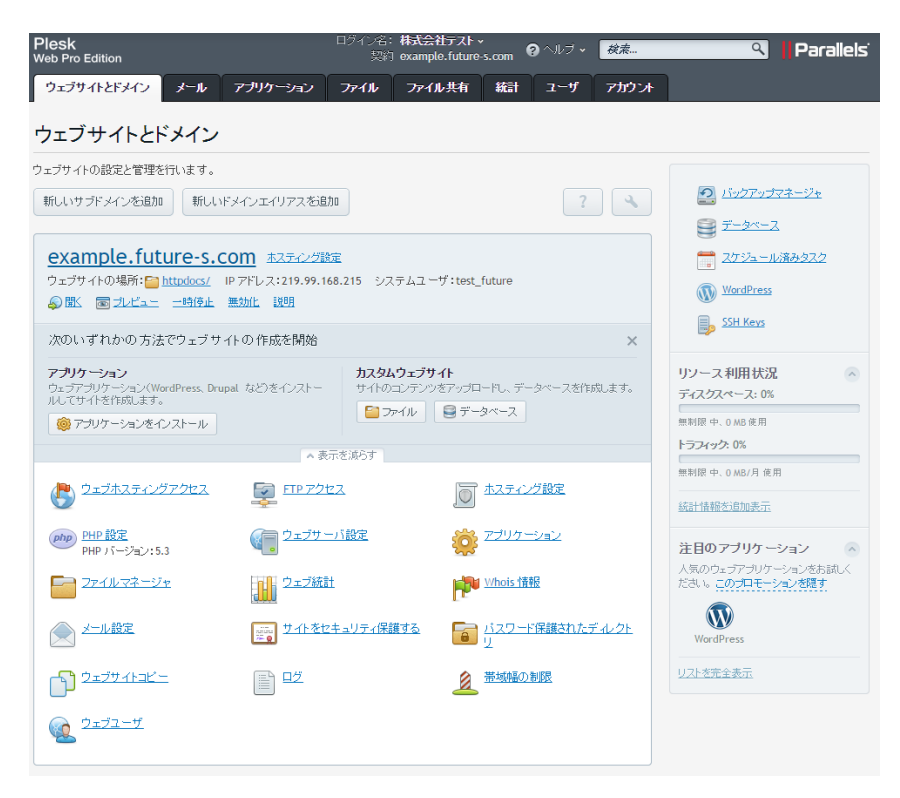

2. 「アカウント」タブをクリックします。

| Plesk<br>Web Pro Edition     |                 | ログイン名:<br>契約 | 株式会社テスト・<br>example.future | -s.com   | <b>ヘ</b> ルブ • | 模索      | ٩    | Parallels |
|------------------------------|-----------------|--------------|----------------------------|----------|---------------|---------|------|-----------|
| <u>ウ</u> ェ <b>フ</b> サイトとドメイン | ール アブリケーション     | ファイル         | ファイル共有                     | 統計       | ユーザ           | アカウント   | 1    |           |
| example.future-s             | .com のアカウン      | ト情報と         | とツール                       |          |               |         |      |           |
| リソース割り当て、ホスティングオ             | プション、および契約条件に従  | きって Plesk で  | 実行できる操作の                   | 補限に関す    | る詳細です         |         |      |           |
| 歯 マイ・プロファイル 🗟 ウ:             | ェブサイトのバックアップ    |              |                            |          |               |         |      |           |
| ブラン名                         | FSプラン           |              |                            |          |               |         |      |           |
| セットアップ日                      | 12月 8,2014      |              |                            |          |               |         |      |           |
| ステータス                        | 🥑 アクティブ         |              |                            |          |               |         |      |           |
| 下のタブをクリックすると、リソーン            | ス割り当て、ホスティングオブシ | ョン、および契      | 認約条件に従って「                  | Plesk で実 | 庁できる操作        | の権限が表示。 | 轨ます。 |           |
| リソース ホスティングオプシ               | 有ン パーミッション      |              |                            |          |               |         |      |           |
| 利用超過ポリシー                     | 利用超過を許可する       |              |                            |          |               |         |      |           |
| ご利用の契約に対するリソース的              | 使用量の概要です        |              | ۲                          | 契約に含ま    | กているその        | )他のリソース |      |           |
| ディスクスペース                     | 無制限 中、0 MB 使用   |              |                            |          |               |         |      |           |
| トラフィック                       | 無制限 中、0 MB/月 使用 | I            |                            |          |               |         |      |           |
| ドメイン                         | 無制限中、1使用        |              |                            |          |               |         |      |           |
| サブドメイン                       | 無制限 中、0 使用      |              |                            |          |               |         |      |           |
| ドメインエイリアス                    | 無制限 中、0 使用      |              |                            |          |               |         |      |           |
| メールボックス                      | 無制限中、1使用        |              |                            |          |               |         |      |           |
| メールボックスサイズ                   | 無制限             |              |                            |          |               |         |      |           |
| メーリングリスト                     | 無制限 中、0 使用      |              |                            |          |               |         |      |           |
| 追加 FTP アカウント                 | 無制限中、0 使用       |              |                            |          |               |         |      |           |
| データベース                       | 無制限 中、0 使用      |              |                            |          |               |         |      |           |
|                              |                 |              |                            |          |               |         |      |           |

- 3. 「マイ・プロファイル」をクリックします。
- 4. マイ・プロファイル画面が表示されますので、下記入力項目を入力します。

| Plesk<br>Web Pro Edition |                                                                                |                                        | 株式会社テスト -<br>example.future- | s.com | 3 ヘルブ <b>・</b> | <i>検索</i> | ٩ | Parallels |
|--------------------------|--------------------------------------------------------------------------------|----------------------------------------|------------------------------|-------|----------------|-----------|---|-----------|
| ウェブサイトとドメイン              | メール アプリケーション                                                                   | ファイル                                   | ファイル共有                       | 統計    | ユーザ            | アカウント     |   |           |
| マイ・プロファイル 全般 連絡先の詳細      |                                                                                |                                        |                              |       |                |           |   |           |
| 一般情報                     |                                                                                |                                        |                              |       |                |           |   |           |
| 担当者名                     | 株式会社テスト                                                                        |                                        |                              |       |                |           |   |           |
| メールアドレス *                | <ul> <li>自分のアカウントの<br/>test</li> <li>外部メールアドレス<br/>test@example.fut</li> </ul> | 下にメールアドレ<br>@exan<br>を使用<br>ture-s.com | スを作成<br>nple.future-s.com    |       |                |           |   |           |
| Plesk プリファレンス            |                                                                                |                                        |                              |       |                |           |   |           |
| ユーザ名・                    | test                                                                           |                                        |                              |       |                |           |   |           |
| パスワード                    | 生成                                                                             | 表示                                     | 最弱                           | (?)   |                |           |   |           |
| バスワード確認                  |                                                                                |                                        |                              |       |                |           |   |           |
| Plesk 言語                 | 日本語(日本) 🔻                                                                      |                                        |                              |       |                |           |   |           |
| * 必須フィールド                | ОК                                                                             | キャンセル                                  |                              |       |                |           |   |           |

| ユーザ名    | 変更したい新しいユーザ名  |
|---------|---------------|
| パスワード   | 新しく設定したいパスワード |
| パスワード確認 | 新しく設定したいパスワード |

5. 「OK」ボタンをクリックします。

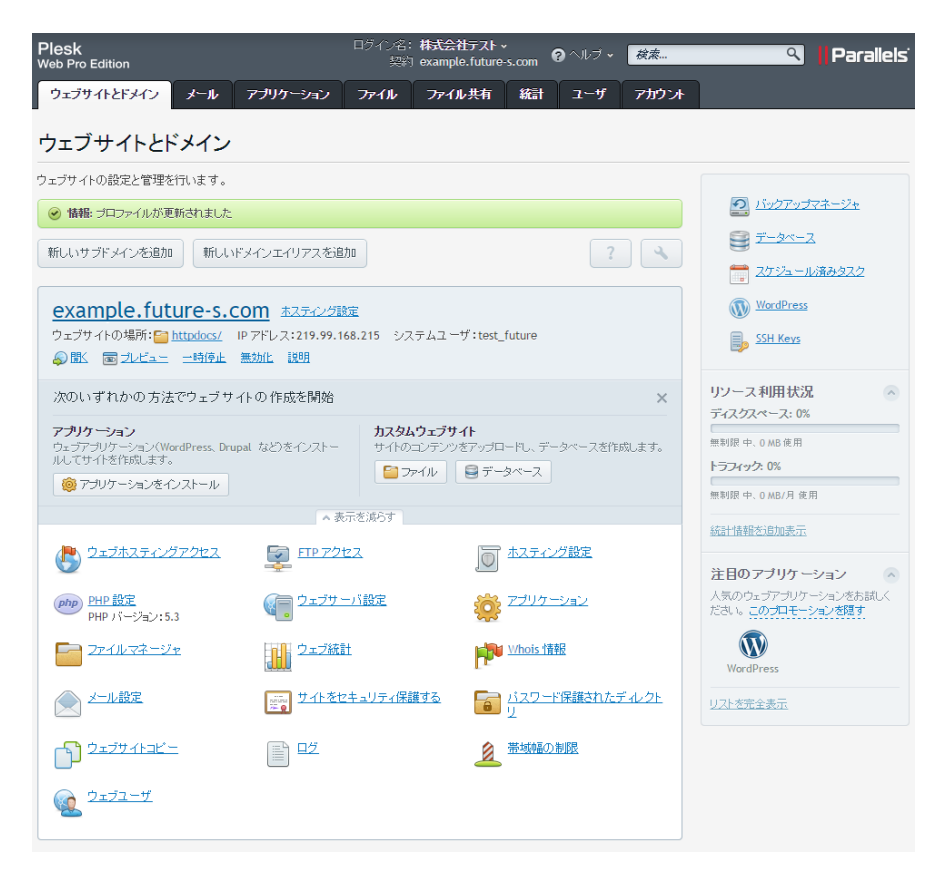

6. 上記ページが表示されれば、変更は完了です。

#### ログイン後の画面説明

各メニューを説明します。

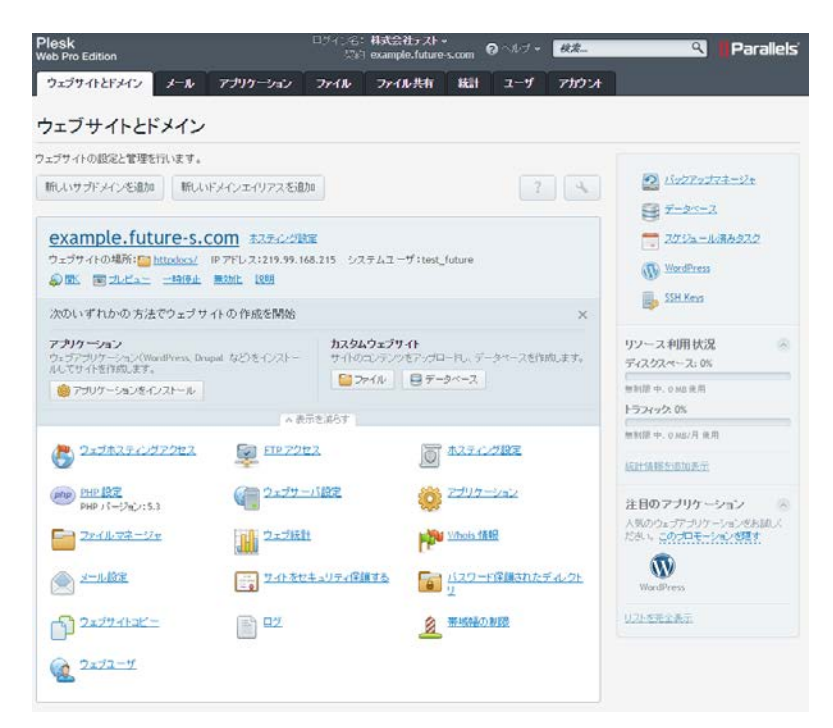

#### タブメニュー

| ウェブサイトとドメイン | メイン画面です。サイトの運用に必要な機能は、ほとんどこの画面のアイコンをクリックして操作します。    |
|-------------|-----------------------------------------------------|
| メール         | メールアカウントやメーリングリストの追加など、メールに関する設定を行います。              |
| アプリケーション    | この機能を利用するとWordPressや、EC-Cubeを数クリックでインストールすることが出来ます。 |
| ファイル        | ファイルマネージャで、ディレクトリごとのファイルの確認やファイルのアップロードが可能です。       |
| ファイル共有      | Pleskのアカウントでファイル共有が可能です。                            |
| 統計          | 各種統計情報が参照可能です。                                      |
| ユーザ         | Plesk を利用するユーザの追加、管理を行います。                          |
| アカウント       | アカウントのパスワードの変更や、その他アカウント情報の確認が可能です。                 |

右ナビゲーションメニュー

| バックアップマネージャ | ご利用のサーバー内へのバックアップを設定します。                       |
|-------------|------------------------------------------------|
|             | データベースの追加やデーベースユーザの追加、データベース管理ツールの起            |
|             | 動を行います。                                        |
| スケジュール済みタスク | ユーザ権限での定期実行タスク(クーロン)の設定を行います。                  |
| WordPress   | WordPress Toolkitを使って WordPress サイトの一括管理を行います。 |
| SHH Keys    | ssh 接続用の公開鍵をアップロードすることが可能です。                   |

## サイトを公開する

サイトを一般に公開するために、必要な作業を説明します。

#### データのアップロード方法

サーバーにサイト用のデータをアップロードします。 大きく、2種類の方法を説明します。

#### FTP ソフトを利用したアップロード(FFFTP)

■FFFTP のダウンロード <u>http://sourceforge.jp/projects/ffftp/</u>

※上記サイトより最新版をダウンロードして、インストールを行って下さい。 ※FFFTPの詳細な利用方法は、開発元にお問い合わせ下さい。

■FFFTP の設定方法

- 1. FFFTP を起動して下さい。
- 2. 起動時に「ホスト一覧」画面が表示されます。

| ■ ホストー覧 | x                   |
|---------|---------------------|
|         | 新規ホスト(N)            |
|         | 新規グループ( <u>G</u> )… |
|         | 設定変更( <u>M</u> )    |
|         |                     |
|         |                     |
|         |                     |
|         |                     |

3. 「新規ホスト(N)」をクリックして下さい。

4.「ホストの設定」画面が表示されますので、下記の必要項目を入力して下さい。

| ホストの設定                                     |
|--------------------------------------------|
| 基本 拡張 文字コード ダイアルアップ 高度 暗号化 特殊機能            |
| ホストの設定名( <u>T</u> ) ホスト名(アドレス)( <u>N</u> ) |
| ユーザー名(山) パスワード/パスフレーズ(P)                   |
| ローカルの初期フォルダ(L) …                           |
| ホストの初期フォルダ(B)<br>現在のフォルダ                   |
| ■ 最後にアクセスしたフォルダを次回の初期フォルダとする(F)            |
|                                            |
| UK #+>1/1/                                 |

| ホストの設定名      | ドメイン名などの識別しやすい任意の名前を設定して下さい。                                                                    |
|--------------|-------------------------------------------------------------------------------------------------|
| ホスト名(アドレス)   | 納品書に記載されたアドレス「ftp.ドメイン名」を入力して下さい。<br>※ドメイン移管の場合などで、ドメイン名でアクセス出来ない場合は、納品書に記載された IP アドレスを入力して下さい。 |
| ユーザ名         | 納品書に記載された FTP ユーザ名を入力して下さい。                                                                     |
| パスワード/パスフレーズ | 納品書に記載された FTP パスワードを入力して下さい。                                                                    |

5. 「高度」タブをクリックして、暗号化方式を下図のように設定する

※当社では通常の FTP 接続と FTPS という暗号化方式を標準で利用頂けますが、 セキュリティ上の観点より FTPS での接続をお勧めしております。

| ホストの設定<br>                                                                                                    | ホストの設定<br>・ ・ ・ ・ ・ ・ ・ ・ ・ ・ ・ ・ ・ ・ ・ ・ ・ ・ ・                                                                                    |
|----------------------------------------------------------------------------------------------------|----------------------------------------------------------------------------------------------------|
| 基本 拡張 文字コード ダイアルアップ 高度 暗号化 特殊機能                                                                                                    | 基本 拡張 文字コード ダイアルアップ 高度 暗号化 特殊機能                                                                                                    |
| <ul> <li>□ 暗号化なしで接続を許可</li> <li>✓ FTPS (Explicit)で接続</li> <li>□ FTPS (Implicit)で接続</li> <li>□ SFTPで接続</li> <li>秘密鍵のテキスト</li> </ul> | <ul> <li>□ 暗号化なしで接続を許可</li> <li>□ FTPS (Explicit)で接続</li> <li>□ FTPS (Implicit)で接続</li> <li>□ SFTPで接続</li> <li>秘密鍵のテキスト</li> </ul> |
|                                                                                                    |                                                                                                    |
| OK         キャンセル         ヘルプ                                                                                                    | OK         キャンセル         ヘルプ                                                                                                    |

※ FTPS には 2 種類の接続方式(Explicit、Implicit)があり、当社のサーバーではどちらの接続方式にも 対応しております。

| Explicit | FTP 通信開始後にクライアントの要求を元に暗号化通信を行うモード。<br>クライアントは従来の FTP と同じ 21 番ポートを接続する |
|----------|-----------------------------------------------------------------------|
| Implicit | FTP 通信開始時から暗号化通信を行うモード。<br>クライアントは 990 番ポートに接続する。                     |

6. 「OK」ボタンをクリックすれば「FFFTP」の設定は完了です。

■FFFTP を利用したファイルのアップロード方法

1. FFFTPを起動して、「ホスト一覧」から接続したいサーバーを選択して「接続」をクリックします。

| ■ ホストー覧                        | ×                      |
|--------------------------------|------------------------|
| □ フューチャースピリッツ                  | 新規ホスト(N)               |
|                                | 新規グループ( <u>G</u> )…    |
|                                | 設定変更( <u>M</u> )       |
|                                | _Ľ~©                   |
|                                | 削除( <u>D</u> )         |
|                                | $\uparrow  \downarrow$ |
| 接続( <u>S</u> ) 閉じる( <u>O</u> ) | <b>ヘルプ</b>             |

2. 暗号化通信に関する確認画面が表示されるので「OK」をクリックする

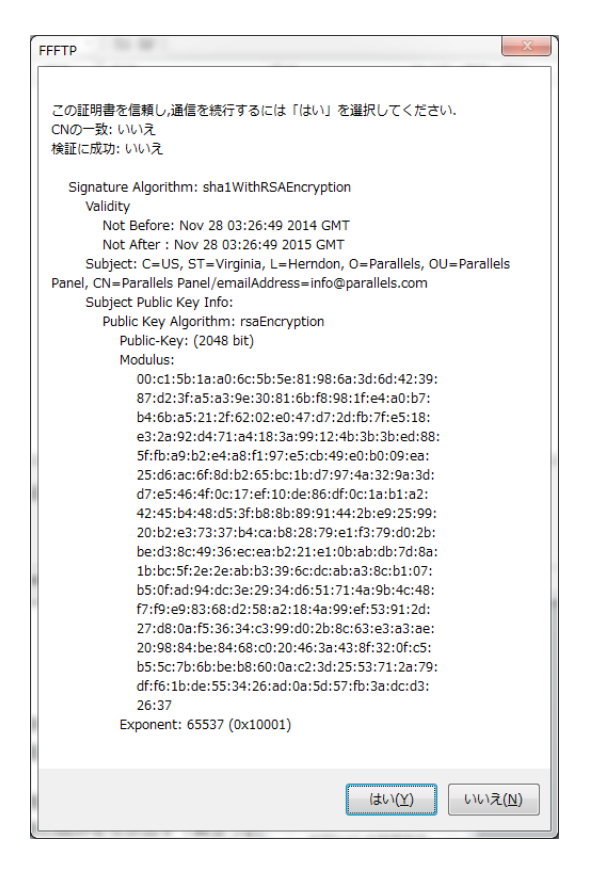

3. 「暗号化の状態の保存」に関する画面が表示されるので、「はい」をクリックする。

|    | 暗号化の状態の保存                                                 |
|----|-----------------------------------------------------------|
|    | 現在の暗号化の状態を保存しますか?<br>「はい」を選択すると次回から他の暗号化方式を<br>試行しなくなります。 |
|    | (はい いいえ                                                   |
| ٢. |                                                           |

4. 接続が完了すると、下図のように画面が表示されます。

| w フューチャースピリッツ (*) - FFFTP □ □ ■ 💌                                                       |                                                 |                   |            |                  |             |      |       |  |  |  |
|-----------------------------------------------------------------------------------------|-------------------------------------------------|-------------------|------------|------------------|-------------|------|-------|--|--|--|
| 接続(E) コマンド(C) ブックマーク(B) 表示(Y) ツール(I) オブション(Q) ヘルプ(H)                                    |                                                 |                   |            |                  |             |      |       |  |  |  |
| 🌵 🖉 🗶   🗣 🏠   🏠   🗙 🗠 🕍   🙆 🖻 🌆 Sỹ E.o. j.: Uỹ Uỹ   Sỹ E.o. j.: Uỹ Uỹ 🌆 👘 😻   😻 🎆 👘 😫 😣 |                                                 |                   |            |                  |             |      |       |  |  |  |
|                                                                                         | 3                                               | •                 | 🗈 🗃   🖊    |                  |             |      | •     |  |  |  |
| 名前                                                                                      | 日付                                              | サイズ 種類            | 名前         | 日付               | サイズ 種類      | 属性   | 所有者   |  |  |  |
| index.html                                                                              | 2009/02/17 12:55                                | 107 ht            | 🚞 bin      | 2014/12/09 13:48 | <dir></dir> | rwxr | 0     |  |  |  |
|                                                                                         |                                                 |                   | 🚞 dev      | 2014/12/09 13:48 | <dir></dir> | rwxr | 0     |  |  |  |
|                                                                                         |                                                 |                   | error_docs | 2014/12/08 17:10 | <dir></dir> | rwxr | 10002 |  |  |  |
|                                                                                         |                                                 |                   | 🚞 etc      | 2014/12/09 13:48 | <dir></dir> | rwxr | 0     |  |  |  |
|                                                                                         |                                                 |                   | httpdocs   | 2014/12/08 17:10 | <dir></dir> | rwxr | 10002 |  |  |  |
|                                                                                         |                                                 |                   | 🗀 lib      | 2014/12/09 13:48 | <dir></dir> | rwxr | 0     |  |  |  |
|                                                                                         |                                                 |                   | 🗀 lib64    | 2014/12/09 13:48 | <dir></dir> | rwxr | 0     |  |  |  |
|                                                                                         |                                                 |                   | 🗀 logs     | 2014/12/09 3:49  | <dir></dir> | rwx  | 10002 |  |  |  |
|                                                                                         |                                                 |                   | 🗀 tmp      | 2014/12/09 13:48 | <dir></dir> | rwxr | 0     |  |  |  |
|                                                                                         |                                                 |                   | 🚞 usr      | 2014/12/09 13:48 | <dir></dir> | rwxr | 0     |  |  |  |
|                                                                                         |                                                 |                   | 🗀 var      | 2014/12/09 13:48 | <dir></dir> | rwxr | 0     |  |  |  |
|                                                                                         |                                                 |                   |            |                  |             |      |       |  |  |  |
|                                                                                         |                                                 |                   |            |                  |             |      |       |  |  |  |
|                                                                                         |                                                 |                   |            |                  |             |      |       |  |  |  |
|                                                                                         |                                                 |                   |            |                  |             |      |       |  |  |  |
|                                                                                         |                                                 |                   |            |                  |             |      |       |  |  |  |
|                                                                                         |                                                 |                   |            |                  |             |      |       |  |  |  |
| 150 Opening ASCI                                                                        | I mode data connec                              | tion for MIRD     |            |                  |             |      | Î     |  |  |  |
| 226 Transfer comp                                                                       | lete                                            | пон тог тарр      |            |                  |             |      |       |  |  |  |
| ファイル一覧の取                                                                                | 得は正常終了しまし                                       | /tz. (1432 Bytes) |            |                  |             |      |       |  |  |  |
|                                                                                         |                                                 |                   |            |                  |             |      | -     |  |  |  |
| 選択0個(                                                                                   | 選択0個(0 Bytes) ローカル空 122496.59M Bytes 転送待ちファイル0個 |                   |            |                  |             |      |       |  |  |  |

- ※ 分割された画面の左側がお客様のパソコン、右側がフューチャースピリッツのサーバーとなります。 ※ サイト用のデータはサーバー側の「httpdocs」フォルダ内にアップロードします。
- 5. サーバー側の「httpdocs」フォルダをダブルクリックして、サーバー側のフォルダを開きます。

| ♥ ダ Ӂ   ♥ ♠   ╋   X @ ≅   A B    S š E₀ J₀ Uš Uš   S š E₀ J₀ Uš Uš   S b₀ J₀ Uš Uš (\ 🛲   カナ   ೮                                                                                                    |   |  |  |  |  |  |  |  |  |  |  |
|----------------------------------------------------------------------------------------------------|---|--|--|--|--|--|--|--|--|--|--|
| Image: Sample     ▼       Image: Sample     ▼                                                                                                    |   |  |  |  |  |  |  |  |  |  |  |
| 名前         日付         サイズ 種類         名前         日付         サイズ 種類         属性         所有者                                                                                                    |   |  |  |  |  |  |  |  |  |  |  |
| B index.html 2009/02/17 12:55 107 ht     Direction 2014/12/08 17:10 < DIR> rwxr 10002     The second second seco |   |  |  |  |  |  |  |  |  |  |  |
| ☐ css 2014/12/08 17:10 <dir> rwxr 10002</dir>                                                                                                    |   |  |  |  |  |  |  |  |  |  |  |
| ☐ img 2014/12/08 17:10 <dir> rwxr 10002</dir>                                                                                                    |   |  |  |  |  |  |  |  |  |  |  |
| ि test 2014/12/08 17:10 <dir> rwxr 10002</dir>                                                                                                    |   |  |  |  |  |  |  |  |  |  |  |
| ☐ favicon.ico 2014/12/08 17:10 1,150 ico rw-r 10002                                                                                                    |   |  |  |  |  |  |  |  |  |  |  |
| ☐ index.html 2014/12/08 17:10 8,705 ht rw-r 10002                                                                                                    |   |  |  |  |  |  |  |  |  |  |  |
|                                                                                                    |   |  |  |  |  |  |  |  |  |  |  |
|                                                                                                    |   |  |  |  |  |  |  |  |  |  |  |
|                                                                                                    |   |  |  |  |  |  |  |  |  |  |  |
|                                                                                                    |   |  |  |  |  |  |  |  |  |  |  |
|                                                                                                    |   |  |  |  |  |  |  |  |  |  |  |
|                                                                                                    |   |  |  |  |  |  |  |  |  |  |  |
| 8                                                                                                    |   |  |  |  |  |  |  |  |  |  |  |
|                                                                                                    |   |  |  |  |  |  |  |  |  |  |  |
|                                                                                                    |   |  |  |  |  |  |  |  |  |  |  |
|                                                                                                    |   |  |  |  |  |  |  |  |  |  |  |
| >MISD                                                                                                    | • |  |  |  |  |  |  |  |  |  |  |
| 150 Opening ASCII mode data connection for MLSD                                                                                                    |   |  |  |  |  |  |  |  |  |  |  |
| 226 Transfer complete                                                                                                    |   |  |  |  |  |  |  |  |  |  |  |
| ノァイル一覧の取侍は正常終了しまし7c. (95/ Bytes)                                                                                                    | - |  |  |  |  |  |  |  |  |  |  |
| ホスト     選択0個(0 Bytes)     ローカル空 122496.59M Bytes     転送待ちファイル0個                                                                                                    |   |  |  |  |  |  |  |  |  |  |  |

6. 分割画面左側のお客様パソコンにある「index.html」をサーバー側にドラック&ドロップして下さい。

| p フューチャースピリッツ (*) - FFFTP 📃 🗖 🔤 🚾                                                                           |                                                      |             |         |               |                  |             |        |          |  |  |  |  |
|----------------------------------------------------------------------------------------------------|------------------------------------------------------|-------------|---------|---------------|------------------|-------------|--------|----------|--|--|--|--|
| 接続(E) コマンド( <u>C</u> ) つ                                                                                    | 接続(E) コマンド(C) ブックマーク(B) 表示(Y) ツール(I) オプション(Q) ヘルプ(H) |             |         |               |                  |             |        |          |  |  |  |  |
| 🛡 🗡 🗶   🖶 🛧   🎓   🗙 🗠 🕍   🗿 🖻 🍓   Sỹ E., Jis Uš Uš   Sỹ E., Jis Uš Uš   Sỹ E., Jis Uš Uš   Sỹ E., Jis Uš Uš |                                                      |             |         |               |                  |             |        |          |  |  |  |  |
| 🗎 🗈 🗃 🛛 🖸 🔁                                                                                                 |                                                      |             | •       | 🗈 🗃 /httpdocs |                  |             |        | -        |  |  |  |  |
| 名前                                                                                                    | 日付                                                   | サイズ 種       | 類       | 名前            | 日付               | サイズ 種類      | [ 属性   | 所有者      |  |  |  |  |
| index.html                                                                                                  | 2009/02/17 12:55                                     | 107 ht      |         | 🗀 cgi-bin     | 2014/12/08 17:10 | <dir></dir> | rwxr   | 10002    |  |  |  |  |
|                                                                                                    |                                                      |             |         | CSS CSS       | 2014/12/08 17:10 | <dir></dir> | rwxr   | 10002    |  |  |  |  |
|                                                                                                    |                                                      |             |         | 🗀 img         | 2014/12/08 17:10 | <dir></dir> | rwxr   | 10002    |  |  |  |  |
|                                                                                                    |                                                      |             |         | 🛅 test        | 2014/12/08 17:10 | <dir></dir> | rwxr   | 10002    |  |  |  |  |
|                                                                                                    |                                                      |             |         | 🗅 favicon.ico | 2014/12/08 17:10 | 1,150 ico   | rw-r   | 10002    |  |  |  |  |
|                                                                                                    |                                                      |             |         | index.html    | 2014/12/08 17:10 | 8,705 ht    | . rw-r | 10002    |  |  |  |  |
|                                                                                                    |                                                      |             |         |               |                  |             |        |          |  |  |  |  |
|                                                                                                    |                                                      |             |         |               |                  |             |        |          |  |  |  |  |
|                                                                                                    |                                                      |             |         |               |                  |             |        |          |  |  |  |  |
|                                                                                                    |                                                      |             |         |               |                  |             |        |          |  |  |  |  |
|                                                                                                    |                                                      |             |         |               |                  |             |        |          |  |  |  |  |
|                                                                                                    |                                                      |             |         |               |                  |             |        |          |  |  |  |  |
|                                                                                                    |                                                      |             |         |               |                  |             |        |          |  |  |  |  |
|                                                                                                    |                                                      |             |         |               |                  |             |        |          |  |  |  |  |
|                                                                                                    |                                                      |             |         |               |                  |             |        |          |  |  |  |  |
|                                                                                                    |                                                      |             |         |               |                  |             |        |          |  |  |  |  |
|                                                                                                    |                                                      |             |         | L             |                  |             |        |          |  |  |  |  |
| 150 Opening ASCII r                                                                                         | mode data connec                                     | tion for ML | SD      |               |                  |             |        |          |  |  |  |  |
| 226 Transfer complet                                                                                        | te                                                   |             |         |               |                  |             |        |          |  |  |  |  |
| ファイル一覧の取得                                                                                                   | は正常終了しまし                                             | ノた. (957 B  | ytes)   |               |                  |             |        |          |  |  |  |  |
|                                                                                                    |                                                      |             |         |               |                  |             |        | <b>.</b> |  |  |  |  |
| ホスト 選択0個(0 B                                                                                                | Sytes) ローカ                                           | ル空 122496.5 | i9M Byt | es 転送待ちファイル0個 |                  |             |        |          |  |  |  |  |

- ※「httpdocs」内に標準で存在するファイルやフォルダは、削除して頂いて構いません。
- 7. 同様にして、サイトに必要なデータをアップロードして下さい。

#### ファイルマネージャを利用したアップロード

ファイルマネージャとは、Pleskの機能の一つである、ファイル管理ツールです。

この機能を利用することで、FTP ソフトを利用せずに、WEB ブラウザ経由でサーバーへアップロードをする事が可能です。

■ファイルマネージャを利用したファイルのアップロード方法

1. Plesk にログインして、トップページの「ファイル」タブをクリックします。

| Plesk<br>Web Pro Edition | 日夕代/名: <b>株式会社テスト</b><br>認約 example.future                                                                                                    | 。<br>e-s.com のヘルファ <i>技業</i>      | _           | ۹ P         | aralleis |
|--------------------------|----------------------------------------------------------------------------------------------------|-----------------------------------|-------------|-------------|----------|
| ウェブリイトとドメイン メール          | アプリケーション ファイル ファイル共有                                                                                                    | 抜計 ユーザ アカウント                      | Υ.          |             |          |
| example.future-s.co      | m のファイルマネージャ                                                                                                    |                                   |             |             |          |
| ■ルートディレクトリ               | 🕑 ファイルアップロード 🛞 新規 - 🛛 コピー                                                                                                    | 📫 移動  💥 削除 🛛 その色 -                |             |             | 設定を変更    |
| 🖶 🔛 bin                  | ルートディレクトリ                                                                                                    |                                   |             |             |          |
| error_docs               | ◎ 名前 ▲                                                                                                    | 変更日 サイズ                           | パーシッション     | ユーザ         | グループ     |
| 🗉 🔛 etc                  | eid 🔛 🔁                                                                                                    | 12月 9, 2014 01:48 午後              | FWX F-X F-X | root        | root     |
| E httpdocs               | 💷 🧰 dev                                                                                                    | 12月 9, 2014 01:48 午候              | IWX I-X I-X | root        | root     |
| @ 🎦 lib64                | Carl Contract Contract Contrac | 12月 8, 2014 05:10 午徒              | DVX.1.8.1.8 | test_future | psacln   |
| 🕀 🎦 logs                 | 💷 🔤 etc                                                                                                    | 12月 9, 2014 01:48 午後              | TWX F-X F-X | root        | root     |
| e 🔛 tmp                  | 🗇 🧰 httpdocs                                                                                                    | 12月 8, 2014 05:10 午油              | TWX F-X     | test_future | psaserv  |
| 🖲 🤛 var                  |                                                                                                    | 12月 9, 2014 01:48 午後              | FWX F•X F•X | root        | root     |
|                          | 🔟 🔛 lib64                                                                                                    | 12月 9, 2014 01:48 午後              | rwx r-x r-x | root        | root     |
|                          | 🗇 🔛 loss                                                                                                    | 12月 9, 2014 03:49 午前              | IWX         | test_future | root     |
|                          | 🔲 🔚 tmp                                                                                                    | 12月 9, 2014 01:48 午後              | DWX DWX DWX | root        | root     |
|                          | 🔲 🔤 USF                                                                                                    | 12月 9, 2014 01:48 午後              | PWX F-X F-X | root        | root     |
|                          |                                                                                                    | 12月 9, 2014 01:48 午後              | FWX F•X F•X | root        | root     |
|                          |                                                                                                    |                                   |             |             |          |
|                          | to Copyright 1999-2014: Parallels IP Hold                                                                                                    | lings GrabH. All rights reserved. |             |             |          |

- 2. ファイルをアップロードしたいフォルダ名のリンクをクリックします。
- 3. 「ファイルのアップロード」をクリックして、アップロードするファイルを選択します。

| ◎ 開く                                  | 1-4 140                            |                    | <b></b> |
|---------------------------------------|------------------------------------|--------------------|---------|
|                                       | <b>-</b> <sup>4</sup> <del>j</del> | SAMPLEの検索          | ٩       |
| 整理 ▼ 新しいフォルダー                         |                                    | :== ▼              |         |
| ☆ お気に入り ^ 名前 ^                        | 更新日時                               | 種類                 | サイズ     |
| 🔋 ダウンロード 📄 index.html                 | 2009/02/17 12:55                   | Firefox HTML D     | 1 KB    |
| ■ デスクトップ                              |                                    |                    |         |
| 1911 最近表示した場所                         |                                    |                    |         |
| □ □ □ □ □ □ □ □ □ □ □ □ □ □ □ □ □ □ □ |                                    |                    |         |
| ۲= ۲= ××<                             |                                    |                    |         |
| ■ ピクチャ                                |                                    |                    |         |
| <ul> <li>ビデオ</li> </ul>               |                                    |                    |         |
| ♪ ミュージック 👻 ∢                          | III                                |                    | •       |
| ファイル名( <u>N</u> ):                    | -                                  | すべてのファイル           | •       |
|                                       |                                    | 開<( <u>○</u> ) ▼ ≠ | マンセル    |

4. 「開く」をクリックすると、選択したファイルがサーバーにアップロードされます。

#### FTP アカウントの管理

FTP アカウントのアカウント名やパスワードは Plesk から変更することが可能です。 また、FTP アカウントの追加や削除も Plesk から行うことが出来ます。

#### FTP アカウントのパスワード変更

1. Plesk にログインして、トップページの中程にある「表示項目を増やす」をクリックします。

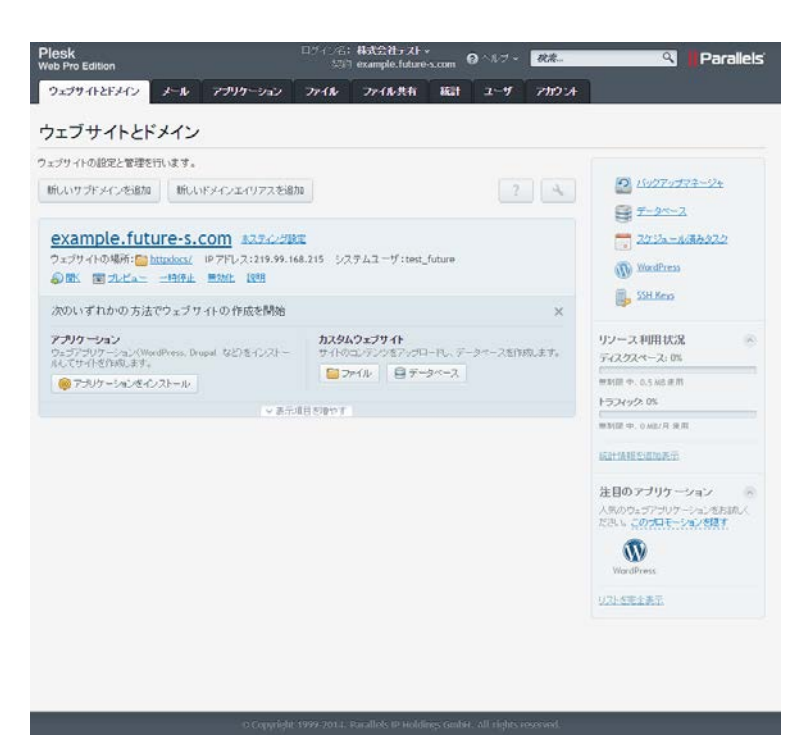

2. 「ウェブホスティングアクセス」をクリックします。

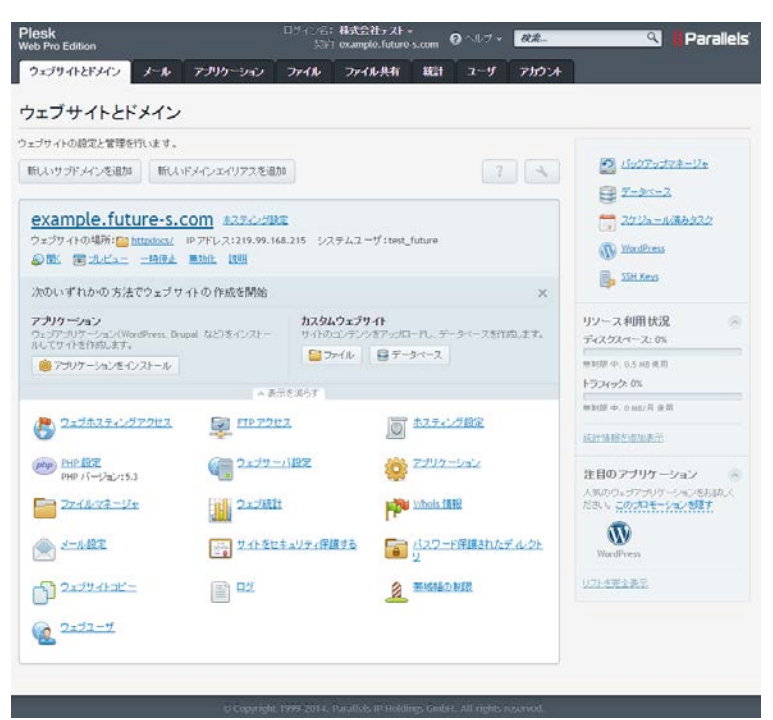

3. ウェブホスティングアクセスの画面が表示されますので、下記の必要項目を入力して下さい。

| Plesk<br>Web Pro Edition                       | ロジイン名: 株式会社テスト ×<br>契約 example.future-s.com @ ヘルオ × 様素 へ Parallels                                                 |
|------------------------------------------------|----------------------------------------------------------------------------------------------------|
| ウェブサイトとドメイン メー                                 | ル アブリケーション ファイル ファイル共有 縦計 ユーザ アカウント                                                                                |
| <u>ウェブサホビメイン</u> ><br>ウェブホスティング                | <b>アクセス 1</b> つ上のレベルへ                                                                                              |
| 契約に関連付けられた IP アドレス                             | を参照したり、システムユーザアカウントのユーザ名とバスワードを変更できます。                                                                             |
| IP 7ዞህス                                        |                                                                                                    |
| IP アドレス                                        | 219.99.168.215                                                                                                    |
| システムユーザ                                        |                                                                                                    |
| FTP またはファイルマネージャを使<br>(Windows)で Plesk にアクセスする | 用して契約内のファイルとフォルダを管理するためのシステムユーザを指定します。このシステムユーザは、SSH 経由(Linux)または RDP 経由<br>J際にも使用されます(必要なパーミッションが付与されている必要があります)。 |
| ユーザ名*                                          | ftp_future                                                                                                    |
| パスワード                                          | 最弱 (?)                                                                                                    |
|                                                | 生成 表示                                                                                                    |
| パスワードの確認                                       |                                                                                                    |
| SSH 経由でサーバにアクセスしま                              | /bin/bash (chrooted)                                                                                               |
| র                                              | システムユーザのクレデンシャルを使用して SSH 経由でサーバにアクセ<br>スします。                                                                       |
| * 必須フィールド                                      | ок <i>キャンセル</i>                                                                                                    |
|                                                |                                                                                                    |

| ユーザ名    | 変更したい FTP アカウント名 |
|---------|------------------|
| パスワード   | 新しく設定したいパスワード    |
| パスワード確認 | 新しく設定したいパスワード    |

#### FTP アカウントの管理・追加・削除

#### ■FTP アカウントの追加方法

1. 「FTP アクセス」をクリックします。

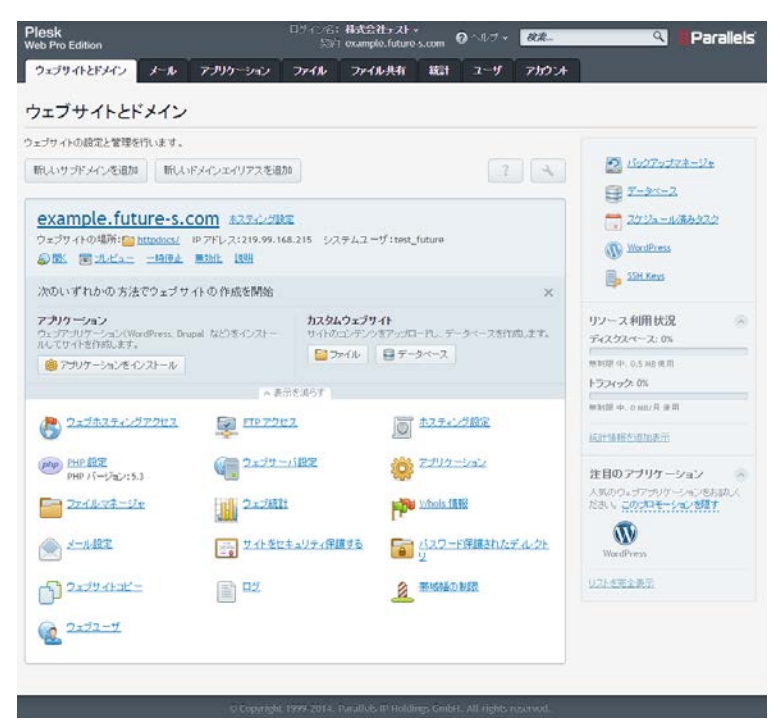

- 2. FTP アカウントの一覧が表示されます。
- 3. 「新規 FTP アカウントの追加」をクリックします。

| Plesk<br>Web Pro Edition                                                                                                    | ログイン名:株式会社テスト・<br>契約 example.future-s.com ? | へルブ 🗸 🤼 🤼 🤼 🤼 🦓 👬 Parallels               |
|----------------------------------------------------------------------------------------------------|---------------------------------------------|-------------------------------------------|
| ウェブサイトとドメイン メール アブリケーション                                                                                                    | ファイル ファイル共有 統計                              | ユーザ アカウント                                 |
| <u>ウェフサホトはメイン</u> ><br>FTP アカウント                                                                                                    |                                             | <u>র 1০±০৮৫⊮</u> ০                        |
| FTP アカウントを新規作成または管理します。                                                                                                    |                                             |                                           |
| 🍰 新規 FTP アカウントの追加 📔 🔀 削除                                                                                                    |                                             | ٩.                                        |
| 合計 1 件                                                                                                    |                                             | ページあたりのエントリ数: <u>10</u> 25 <u>100 すべて</u> |
| □ T 名前 ▲                                                                                                    |                                             | ホーム                                       |
| Sector Sector Se |                                             | 1                                         |
| 合計 1 件                                                                                                    |                                             | ページあたりのエントリ数: <u>10</u> 25 <u>100 すべて</u> |

4. 新規追加 FTP アカウントの追加の画面が表示されますので、下記の必要項目を入力して下さい。

| Plesk<br>Web Pro Edition                 |                         | ログイン名:<br>契約 | 株式会社テスト、<br>example.future | -s.com | ? ヘルブ ・ | 模素       | ٩             | <b>  </b> Parallels <sup>:</sup> |
|------------------------------------------|-------------------------|--------------|----------------------------|--------|---------|----------|---------------|----------------------------------|
| ウェブサイトとドメイン                              | メール アプリケーション            | ファイル         | ファイル共有                     | 統計     | ユーザ     | アカウント    |               |                                  |
| ゥェブサイトは「メイン > FTPアカウン<br>新規追加 FTP ア      | ☆ ><br><b>^</b> カウントの追加 |              |                            |        |         |          | á             | 101010110                        |
| 自社のウェブサイトで他のユー <sup>ー</sup><br><b>全般</b> | ザと共同作業したり、他のユー          | ザにサブドメイン     | ンをホスティングす                  | る場合、他  | 1のユーザの7 | とめに個別の F | TP アカウントを作成する | ると便利です。                          |
| FTP アカウント名*                              |                         |              |                            |        |         |          |               |                                  |
| ホームディレクトリ *                              | /                       |              |                            |        |         |          |               |                                  |
| 新規パスワード*                                 | 生成                      | 表示           | 最弱                         | (?)    |         |          |               |                                  |
| バスワードの確認 *                               |                         |              |                            |        |         |          |               |                                  |
| * 必須フィールド                                | ОК ‡                    | ・ャンセル        |                            |        |         |          |               |                                  |

| FTP アカウント名 | 追加したい FTP アカウント名 |
|------------|------------------|
| ホームディレクトリ  | 設定したいホームディレクトリ   |
| 新規パスワード    | 新しく設定したいパスワード    |
| パスワード確認    | 新しく設定したいパスワード    |

#### ■FTP アカウントの削除方法

1. 「FTP アクセス」をクリックします。

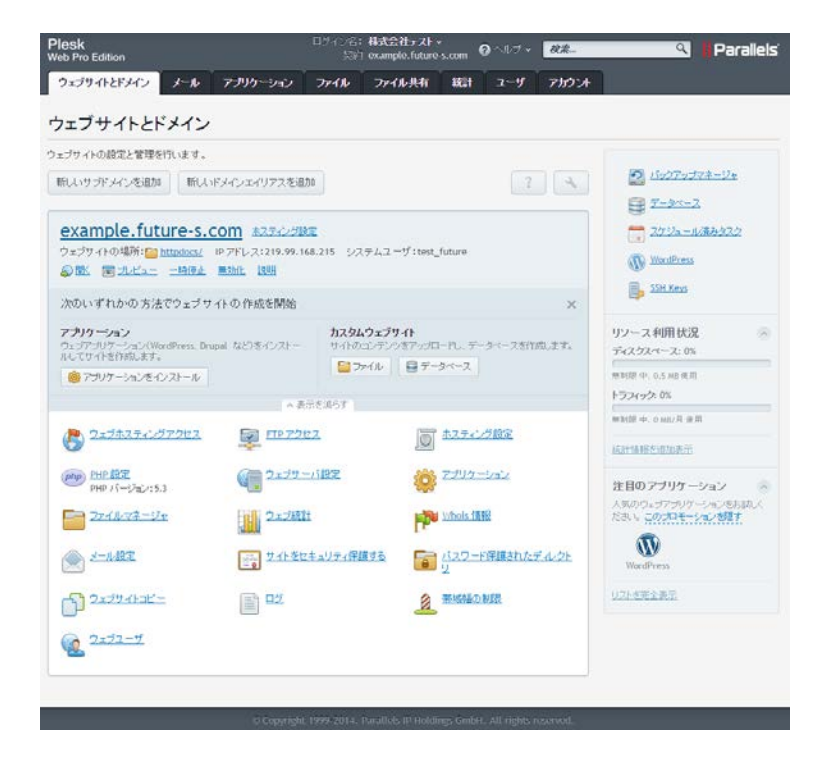

2. 削除を行いたい FTP アカウントのチェックボックスにチェックを入れて、「削除」をクリックします。

| Plesk<br>Web Pro Edition         | ロライン名: <b>株式会社テスト ~</b><br>契約 example.future-s.com | <b>?</b> ヘルブ ∙ | <i>検索</i> へ    Parallels                  |
|----------------------------------|----------------------------------------------------|----------------|-------------------------------------------|
| ウェブサイトとドメイン メール アブリケーション         | ファイル ファイル共有 統計                                     | ユーザ            | אַכלעד                                    |
| <u>ゥェフサホ-ឞメイン</u> ><br>FTP アカウント |                                                    |                | <mark>ቆ 1 ጋ ደ</mark> ወレベルへ                |
| 중 情報: 追加 FTP アカウントが正常に作成されました。   |                                                    |                |                                           |
| FTP アカウントを新規作成または管理します。          |                                                    |                |                                           |
| 💪 新規 FTP アカウントの追加 📔 🔀 削除         |                                                    |                | ٩)                                        |
| 合計 2 件                           |                                                    |                | ページあたりのエントリ数: <u>10</u> 25 <u>100 すべて</u> |
| ■ T 名前 ▲                         |                                                    | ホーム            |                                           |
| S ftp_future                     |                                                    | /              |                                           |
| 🗹 🍇 hayashi                      |                                                    | 1              |                                           |
| 合計 2 件                           |                                                    |                | ページあたりのエントリ数: <u>10</u> 25 <u>100 すべて</u> |

3. 確認画面が表示されますので、「はい」をクリックします。これで FTP アカウントの削除が完了です。

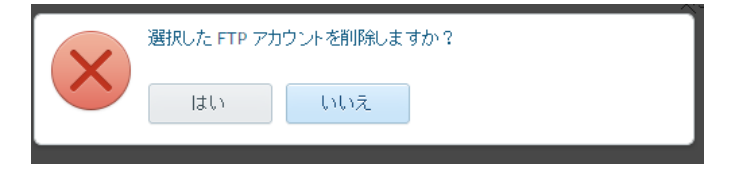

#### メールを利用する

メールを利用するために、必要な作業を説明します。

#### メールアカウント作成

1. 「メール」タブをクリックします。

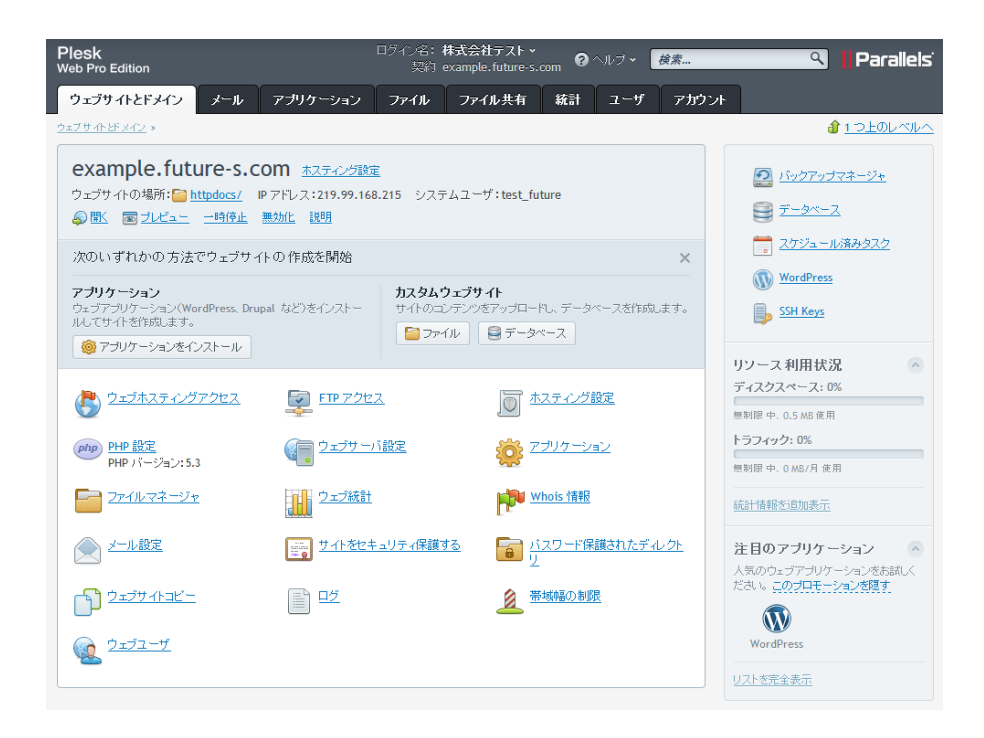

2. 「メールアドレスを作成」アイコンをクリックします。

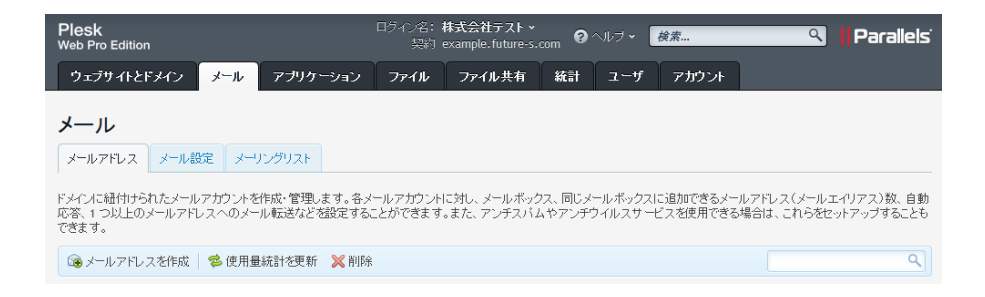

3. メールアドレスを作成の画面が表示されますので、下記の必要項目を入力して下さい。

| Plesk<br>Web Pro Edition                       | ロケイン名:株式会社テスト・<br>契約 example.future s.com @ ヘルブ・ <i>検索</i> 🔍 🕴                                   | Parallels         |
|------------------------------------------------|--------------------------------------------------------------------------------------------------|-------------------|
| ウェブサイトとドメイン メー                                 | ル アブリケーション ファイル ファイル共有 統計 ユーザ アガウント                                                              |                   |
| メールアドレスを作                                      | 式 ammon al 1.2<br>自動で答                                                                           | <u>&gt;上のレベルへ</u> |
| このメールアカウントに補助ユーザカ<br>に、メールアドレスとパスワ <i>ードを変</i> | 関連付けられている場合くコントロールバネルへのアクセスが有効)、このページでの変更は、この補助ユーザの設定にも適用で<br>更すると、補助ユーザのログイン名とバスワードが新しい値に変わります。 | されます。特            |
| メールアドレス                                        | test @ example.future-s.com                                                                      |                   |
| ☑ コントロールパネルへのアクセス                              | (ユーザ名:test@example.future-s.com)                                                                 |                   |
| バスワード                                          |                                                                                                  |                   |
| バスワード確認                                        | •••••                                                                                            |                   |
| ☑ メールボックス                                      | <ul> <li>● デフォルトサイズ (無部)説</li> <li>● 別のサイズ</li> <li>● オズをデフォルトサイズより大きくすることはできません。</li> </ul>     |                   |
| Plesk での説明                                     | 説明A、このメールアガウントへのアクセス権を持つすべての人に表示さ<br>れます。                                                        |                   |
| * 必須フィールド                                      | ОК キャンセル                                                                                         |                   |

| メールアドレス | 新規作成したいメールアドレス |
|---------|----------------|
| 新規パスワード | 新しく設定したいパスワード  |
| パスワード確認 | 新しく設定したいパスワード  |

## パスワードの変更

1. 変更したいメールアドレスをクリックします。

| Plesk<br>Web Pro Edition                                                                                       | コグイン名:株式会社テスト、<br>契約 example.future-s.com 💡     | ヘルブ <b>~ <i>検索</i> C</b>                         | Parallels                       |
|----------------------------------------------------------------------------------------------------|-------------------------------------------------|--------------------------------------------------|---------------------------------|
| ウェブサイトとドメイン メール アプリケーション                                                                                       | ファイル ファイル共有 統計                                  | ユーザ アカウント                                        |                                 |
| メールアドレス<br>メールアドレス<br>ドメールアドレス<br>ドメールご通信けられたメールアガウントを作成・管理します。各メー<br>応答、1つ以上のメールアドレスへのメール転送などを設定するこ。<br>できます。 | ールアガウントにうれし、メールボックス、同じッ<br>とができます。また、アンチスバムやアンチ | イールボックスに追加できるメールアドレス(メー<br>ウイルスサービスを使用できる場合は、これら | ルエイリアス)数、自動<br>をセットアップすることも     |
| 🔞 メールアドレスを作成   📚 使用量統計を更新  💥 削除                                                                                |                                                 |                                                  | ٩                               |
| 合計 1 件                                                                                                    |                                                 | ページあたりのエント                                       | リ数: <u>10</u> 25 <u>100 すべて</u> |
| 📄 メールアドレス 🔺                                                                                                    | ユーザ                                             | 使用量                                              |                                 |
| test@example.future-s.com                                                                                      | 株式会社テスト                                         | 無制限 中、4.00 KB 使用                                 | 1                               |
| 合計 1 件                                                                                                    |                                                 | ページあたりのエント                                       | リ数: <u>10</u> 25 <u>100 すべて</u> |

2. メールアドレスの設定画面が表示されますので、下記の必要項目を入力して下さい。

| Plesk<br>Web Pro Edition              |                                                                           | ログイン名: -<br>契約 -          | 株式会社テスト ×<br>example.future-s.           | com @^               | ヽルヺ •  | 検索       | ٩         | Parallels        |
|---------------------------------------|---------------------------------------------------------------------------|---------------------------|------------------------------------------|----------------------|--------|----------|-----------|------------------|
| ウェブサイトとドメイン                           | ール アプリケーション                                                               | ファイル                      | ファイル共有                                   | 統計                   | ユーザ    | アカウント    |           |                  |
| test@example.fut<br>全般 転送 メールエイリア     | ture-s.com<br>ス 自動応答                                                      |                           |                                          |                      |        |          | á         | 1 <u>つ上のレベルへ</u> |
| このメールアカウントに補助ユーザ<br>に、メールアドレスとパスワードを望 | が関連付けられている場合(<br>変更すると、補助ユーザのログ                                           | コントロールパス<br>イン名とパスワ       | ネルへのアクセスが<br>ードが新しい値に変                   | 有効)、この<br>わります。      | ページでの話 | 変更は、この補助 | ユーザの設定にもネ | 重用されます。特         |
| メールアドレス *                             | test                                                                      | @example.f                | future-s.com                             |                      |        |          |           |                  |
| バスワード                                 | このバスワードは、メール<br>使用されます(アドレスが1<br>生成                                       | ドックスへのアク<br>市助ユーザに開<br>表示 | <b>最弱</b><br>フセスと、Plesk への<br>I連付けられている場 | (?)<br>ログインに<br>計合)。 |        |          |           |                  |
| バスワード確認                               |                                                                           |                           |                                          |                      |        |          |           |                  |
| 🗹 メールボックス                             | <ul> <li>● デフォルトサイズ(無制</li> <li>○ 別のサイズ</li> <li>サイズをデフォルトサイズ。</li> </ul> | 限)<br>KB マ<br>い大きくするこ。    | とはできません。                                 |                      |        |          |           |                  |
| Plesk での説明                            | 説9月は、このメールアカウ <sup>:</sup><br>れます。                                        | ントへのアクセス                  | 2.権を持つすべての.                              | 人に表示さ                |        |          |           |                  |
| * 必須フィールド                             | ок +                                                                      | シセル                       |                                          |                      |        |          |           |                  |

| パスワード   | 新しく設定したいパスワード |
|---------|---------------|
| パスワード確認 | 新しく設定したいパスワード |

#### 転送設定

1. 転送設定をしたいメールアドレスをクリックします。

| Plesk<br>Web Pro Edition                                                                                   | ログイン名:株式会社テスト ><br>契約 example.future-s.com | <b>?</b> ヘルブ <b>・</b> <i>検索</i>           | 🭳 📕 Parallels'                           |
|----------------------------------------------------------------------------------------------------|--------------------------------------------|-------------------------------------------|------------------------------------------|
| ウェブサイトとドメイン メール アブリケーション                                                                                   | ファイル ファイル共有 絳                              | 焼計 ユーザ アカウント                              |                                          |
| <b>メールレ</b><br>メールアドレス メール設定 メーリングリスト<br>ドメイルに経付けられたメールアカウントを作成・管理します。各 つ<br>応答、1つ以上のメールアドレスへのメール転送など経営です。 | イールアガウントに対し、メールボックス、<br>ことができます。また、アンチスバムや | 同じメールボックスに追加できるメール・<br>アンチウイルスサービスを使用できる場 | アドレス(メールエイリアス)敬、自動<br>合は、これらをセットアップすることも |
| できます。                                                                                                    |                                            |                                           |                                          |
| 🔞 メールアドレスを作成 🛛 🛸 使用量統計を更新  💥 削除                                                                            | î.                                         |                                           | ٩                                        |
| 合計 1 件                                                                                                    |                                            | ページあ                                      | たりのエントリ数: <u>10</u> 25 <u>100 すべて</u>    |
| 📄 メールアドレス 🔺                                                                                                | ユーザ                                        | 使用量                                       |                                          |
| test@example.future-s.com                                                                                  | 株式会社テスト                                    | 無制限 中、4.00 KB 使                           | EA 🚺 🙆                                   |
| 合計 1 件                                                                                                    |                                            | ページあ                                      | たりのエントリ数: <u>10</u> 25 <u>100 すべて</u>    |

- 2. 転送タブをクリックします。
- 3. 転送の設定画面が表示されますので、下記の必要項目を入力して下さい。

| Plesk<br>Web Pro Edition                        | ログイン名: 株:<br>契約 exa                                       | 式会社テスト 🔹 👩             | ヘルブ • 検索          | 🤏 📙 Parallels'            |
|-------------------------------------------------|-----------------------------------------------------------|------------------------|-------------------|---------------------------|
| ウェブサイトとドメイン メール アブリ                             | ケーション ファイル                                                | ファイル共有 統計              | ユーザ アカウント         |                           |
| test@example.future-s.cc<br>全般 転送 メールエイリアス 自動応答 | em<br>F                                                   |                        |                   | <b>台</b> <u>1 つ上のレベルへ</u> |
| 1 つ以上のメールアドレスへのメール転送をセット                        | アップします。[全般]タブでメー)                                         | ルボックスが有効になってい          | る場合、メールメッセージのコピーが | メールボックスに保持されます。           |
| ☑ メール転送を有効にする                                   |                                                           |                        |                   |                           |
| すべての受信メールを次のメールア<br>ドレスに転送<br>メールアドレ<br>行、スペース  | ample.future-s.com<br>なを指定してください。複数のア<br>、コンマ、またはセミコロンで区1 | ドレスを入力する場合は、改<br>切ります。 |                   |                           |
| * 必須フィールド OK                                    | キャンセル                                                     |                        |                   |                           |
|                                                 |                                                           |                        |                   |                           |

| メール転送を有効にする             | 有効にする場合は、チェック |
|-------------------------|---------------|
| すべての受信メールを次の<br>アドレスに転送 | 転送先のメールアドレス   |

## メールエイリアス

1. メールエイリアスを設定したいメールアドレスをクリックします。

| Plesk Edition                                                                | Iダイン名:株式会社テスト ><br>契約 example.future-s.com 💡 | ヘルラ 検索 Q                                          | Parallels'                     |
|------------------------------------------------------------------------------|----------------------------------------------|---------------------------------------------------|--------------------------------|
| ウェブサイトとドメイン メール アブリケーション                                                     | ファイル ファイル共有 統計                               | ユーザ アカウント                                         |                                |
| メール<br>メールアドレス メール設定 メーリングリスト                                                |                                              |                                                   |                                |
| ドメインに結付けられたメールアカウントを作成・管理します。各メー<br>応答、1つ以上のメールアドレスへのメール転送など発展をすること<br>できます。 | ルアガウントに対し、メールボックス、同じメ<br>かできます。また、アンチスパムやアンチ | ールボックスに追加できるメールアドレス(メール<br>ウイルスサービスを使用できる場合は、これらを | レエイリアス)数、自動<br>セットアップすることも     |
| 🔞 メールアドレスを作成 🛛 🛸 使用量統計を更新  💥 削除                                              |                                              |                                                   | ٩                              |
| 合計 1 件                                                                       |                                              | ベージあたりのエントリ                                       | 数: <u>10</u> 25 <u>100 すべて</u> |
| 🔲 メールアドレス 🔺                                                                  | ユーザ                                          | 使用量                                               |                                |
| test@example.future-s.com                                                    | 株式会社テスト                                      | 無制限 中、4.00 KB 使用                                  | ۵ 🙆                            |
| 合計 1 件                                                                       |                                              | ページあたりのエントリ                                       | 数: <u>10</u> 25 <u>100 すべて</u> |

- 2. 「メールエイリアス」タブをクリックします。
- 3. メールエイリアスに追加する名前を入力します。

| Plesk<br>Web Pro Edition                         | ロライン名:株式会社テスト・<br>契約 example.future-s.com @ ヘルブ・ <i>検索</i> | 🤍 📙 Parallels'      |
|--------------------------------------------------|------------------------------------------------------------|---------------------|
| ウェブサイトとドメイン メール アブリケーション                         | ファイル ファイル共有 統計 ユーザ アカウント                                   |                     |
| test@example.future-s.com<br>全般 転送 メールエイリアス 自動応答 |                                                            |                     |
| メールエイリアスとは、プライマリメールアドレスに関連付けられ<br>します。           | ている代替メールアドレスです。メールエイリアス宛てに送信されたメール                         | はすべてブライマリメールアドレスが受信 |
| メールエイリアス test001<br>「@ メールエイリアスを追                | @example.future-s.com                                      |                     |
| ・必須フィールド OK キ                                    | ヤンヤセル                                                      |                     |

#### 自動応答

1. 自動応答を設定したいメールアドレスをクリックします。

| Plesk<br>Web Pro Edition<br>ウェブサイトとドメイン メール アプリケーション |                               | ロダイン名:<br>契約                                | ロジィン名: 株式会社テスト・<br>気河 example future s.com @ ヘルフ<br>ファイル ファイル共有 統計 ユー |                           | u7 • [           | <i>は、 教売</i> へ<br>ユーザ アガシント |                              | Parallels        |                             |
|------------------------------------------------------|-------------------------------|---------------------------------------------|-----------------------------------------------------------------------|---------------------------|------------------|-----------------------------|------------------------------|------------------|-----------------------------|
|                                                      |                               | ョン ファイル                                     |                                                                       |                           | ユーザ              |                             |                              |                  |                             |
| メール                                                  |                               |                                             |                                                                       |                           |                  |                             |                              |                  |                             |
| メールアドレス                                              | メール設定                         | メーリングリスト                                    |                                                                       |                           |                  |                             |                              |                  |                             |
| ドメインに紐付けら<br>応奈、1 つ以上の、<br>できます。                     | れたメールア<br>メールアドレス<br>スを作成   * | カウントを作成・管理します<br>へのメール転送などを認む<br>& 使用量統計を更新 | い。谷メールアガウント<br>定することができます<br>【 削除                                     | に対し、メールボック<br>「。また、アンチスバム | ス、同じメー<br>やアンチウ・ | ルボックス)<br>イルスサー             | に追加できるメールアドレ<br>どえを使用できる場合は、 | ス(メールエ<br>これらをセッ | イリアス)数、自動<br>小アップすることも<br>へ |
| 合計 1 件                                               |                               |                                             |                                                                       |                           |                  |                             | ページあたりの                      | ウエントリ数:          | 10 25 100 7 C               |
| - x-17FL                                             | 12.                           |                                             |                                                                       | ユーザ                       |                  | 使                           | 用量                           |                  |                             |
| test@example.future-s.com                            |                               |                                             |                                                                       | 様式会社テスト                   |                  | 魚                           | NG表 中、4.00 KB (使用            |                  | 00                          |
| 合計1件                                                 |                               |                                             |                                                                       |                           |                  |                             | ページあたりの                      | りエントリ数:          | <u>10 25 100 すべて</u>        |

- 2. 「自動応答」タブをクリックします。
- 3. 自動応答の設定画面が表示されますので、下記の必要項目を入力して下さい。

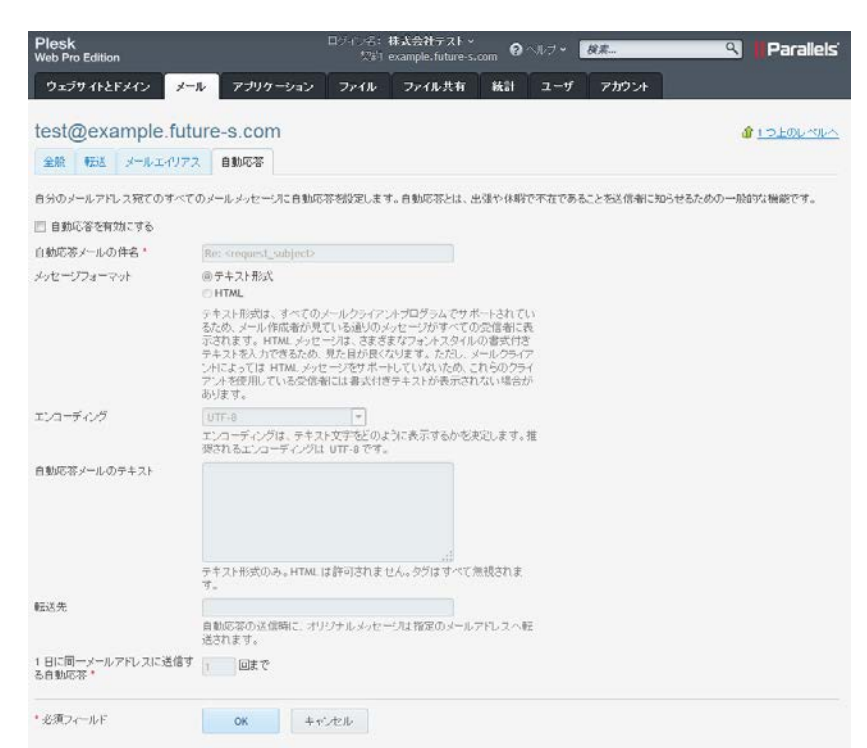

| 自動応答を有効にする                | 有効にする場合は、チェック                          |
|---------------------------|----------------------------------------|
| 自動応答メールの件名                | 自動応答メールに設定する件名                         |
| メッセージフォーマット               | テキストと HTML 形式が選択できます                   |
| エンコーディング                  | エンコーディングを選択します(通常は変更の必要はありません)         |
| 自動応答メールのテキスト              | 自動応答メールの本文                             |
| 転送先                       | 自動応答の送信時に元のメールを転送する転送先                 |
| 1日に同一メールアドレス<br>に送信する自動応答 | 同じ送信元からメールが送られてきた場合の自動応答を返信する回数(1日あたり) |

## メーリングリストの作成

1. 「メール」タブをクリックします。

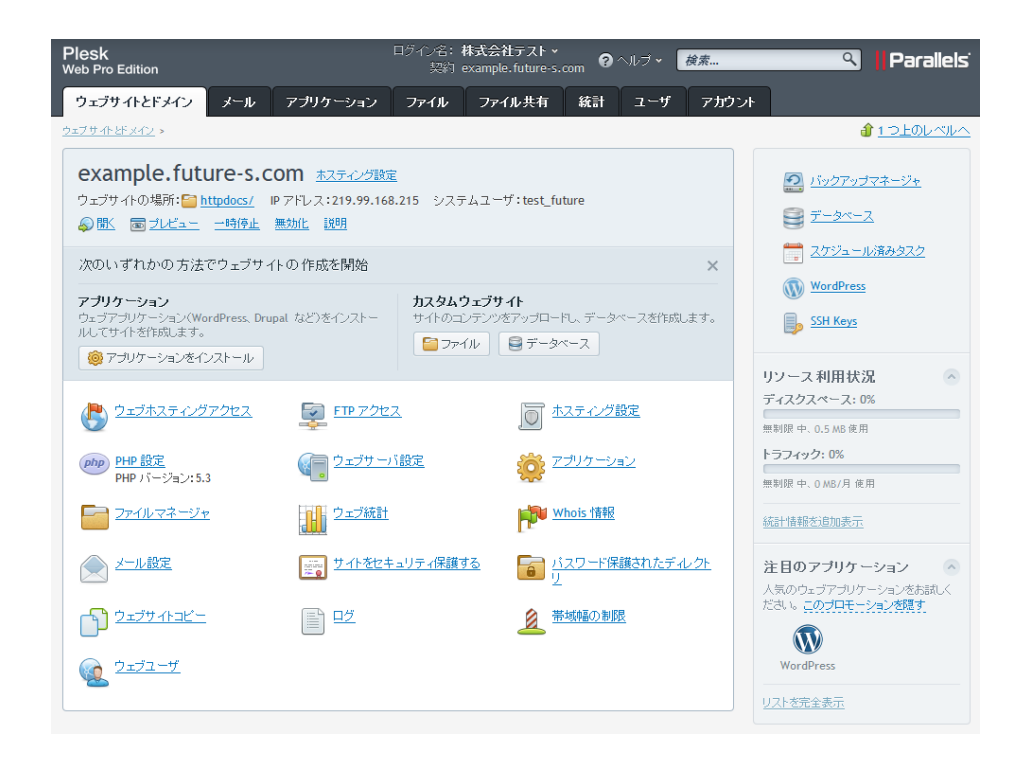

- 2. 「メーリングリスト」タブをクリックします。
- 3. 「メーリングリストを作成」アイコンをクリックします。

| Plesk<br>Web Pro Edition                                                                                    | ログイン名:株式会社テスト、<br>契約 example.future-s. | .com ? ヘルブ <b>検索</b> | Parallels <sup>i</sup> |  |  |  |
|----------------------------------------------------------------------------------------------------|----------------------------------------|----------------------|------------------------|--|--|--|
| ウェブサイトとドメイン メール アブリケーション                                                                                    | ファイル ファイル共有                            | 統計 ユーザ アカウント         |                        |  |  |  |
| メール                                                                                                    |                                        |                      |                        |  |  |  |
| メールアドレス メール設定 メーリングリスト                                                                                      |                                        |                      |                        |  |  |  |
| メーリングリストを作成および管理します。メーリングリストを使用すれば、複数の宛先にメールを一括送信できます。メーリングリストは一般に、ニュースレターやメールディスカッ<br>ションフォーラムへの送信時に使用します。 |                                        |                      |                        |  |  |  |
|                                                                                                    |                                        |                      |                        |  |  |  |
| アイテムが見つかりません                                                                                                |                                        |                      |                        |  |  |  |

4. メーリングリストを作成する画面が表示されますので、下記の必要項目を入力して下さい。

| Plesk<br>Web Pro Edition  | 日グ化治:株式会社テスト、<br>契約 example.future-s.com 💡 ヘルブ・ <u>様悪</u> 🔍 📙 Parallels                   |
|---------------------------|-------------------------------------------------------------------------------------------|
| ウェブサイトとドメイン メー            | ル アプリケーション ファイル ファイル共有 統計 ユーザ アカウント                                                       |
| メーリングリストを作                | <b>■成する 1</b> -2±0k~k/m                                                                   |
| メーリングリストのアドレス *<br>📝 有効   | test001 @ example.future-s.com                                                            |
| メーリングリスト管理者のメールアド<br>レス * | test01@example.future-s                                                                   |
| パスワード・                    | 全         全         (?)           生成         表示         (?)                               |
| パスワード確認*                  | ••••••                                                                                    |
| ML \$215-                 | test01@example.future-s.com<br>test02@example.future-s.com<br>test03@example.future-s.com |
| ■ ノード パリフトの作式を管理者         |                                                                                           |
| <ul> <li></li></ul>       | OK         キャンセル                                                                          |

| メーリングリストのアドレス            | 作成したいメーリングリストのアドレス               |
|--------------------------|----------------------------------|
| 有効                       | 有効にする場合は、チェック                    |
| メーリングリスト管理者のメ<br>ールアドレス  | メーリングリスト管理者のメールアドレス              |
| パスワード                    | 新しく設定したいパスワード                    |
| パスワード確認                  | 新しく設定したいパスワード                    |
| ML メンバー                  | メーリングリストに参加するメンバーのメールアドレス        |
| メーリングリストの作成を管<br>理者に通知する | メーリングリストの作成をサーバー管理者に通知する場合は、チェック |

## メールソフトの設定方法

1. 対象メールアドレスの右から2番目にある設定アイコン(i)をクリックします。

| Plesk 日分介<br>Web Pro Edition                                                                                                    | 名: 株式会社テスト ><br>契約 example.future-s.com 🏼 🍳 ヘルブ | ✓ 検索 Q    Parallels  |  |  |  |  |
|----------------------------------------------------------------------------------------------------|-------------------------------------------------|----------------------|--|--|--|--|
| ウェブサイトとドメイン メール アブリケーション ファー                                                                                                    | (ル ファイル共有 統計 ユー                                 | -ザ アカウント             |  |  |  |  |
| メールアドレス<br>メールアドレス<br>ドメイルに紹行けられたメールアガウンドを作成・管理します。各メールアガウンドに対し、メールボックス、同じメールボックスに追加できるメールアドレス(メールエイリアス)数、自動<br>応答、1 つ以上のメールアドレスへのメール転送などを想定することができます。また、アンチスバムやアンチウィルスサービスを使用できる場合は、これらをセットアップすることも<br>できます。 |                                                 |                      |  |  |  |  |
| 🔞 メールアドレスを作成 🛛 🛸 使用量統計を更新  💥 削除                                                                                                    |                                                 | ٩                    |  |  |  |  |
| 合計 1 件                                                                                                    | 合計1件 ページあたりのエントリ数: 10 25 100 すべて                |                      |  |  |  |  |
| □ メールアドレス ▲ ユーザ 使用量                                                                                                    |                                                 |                      |  |  |  |  |
| test@example.future-s.com                                                                                                    | 株式会社テスト                                         | 無制限 中、6.20 KB 使用 ( 🙆 |  |  |  |  |
| 合計1件 ページあたりのエントリ数: 10 25 100 すべて                                                                                                    |                                                 |                      |  |  |  |  |

 ポップアップウィンドウが表示されますので、「Microsoft Outlook、Outlook Express、Apple Mail、および Thunderbird を設定する方法を表示します」テキストリンクをクリックします。

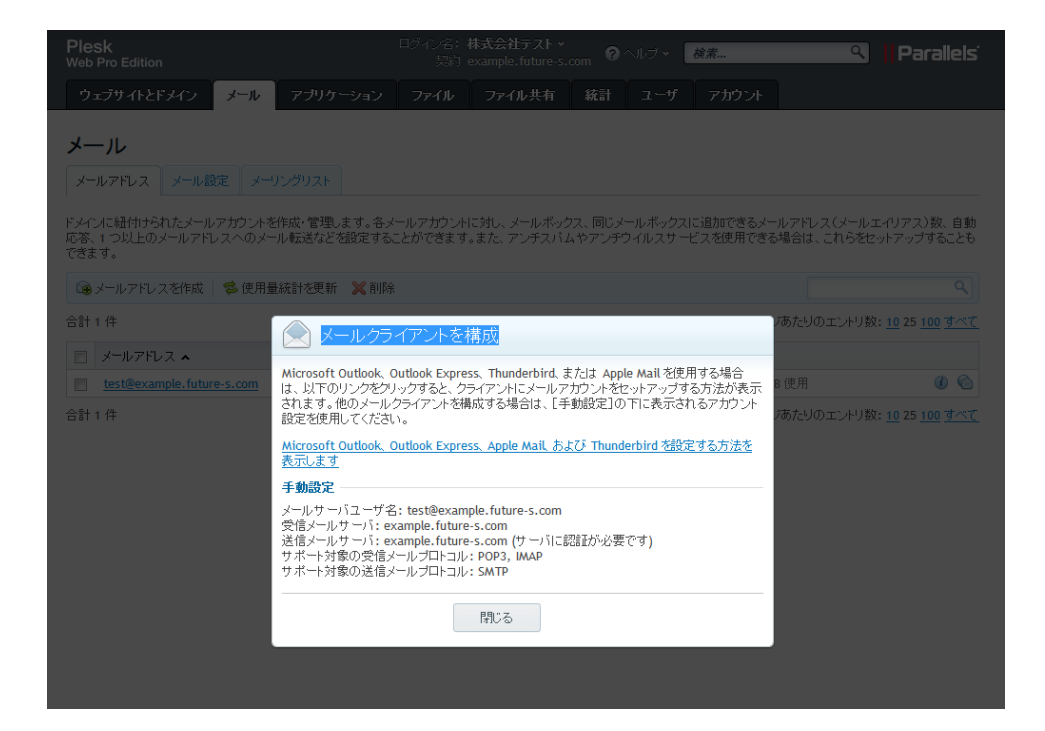

3. 「Parallels Plesk Panel 12.0 カスタマガイド」が立ち上がり、対象メールソフトの設定方法を確認できます。

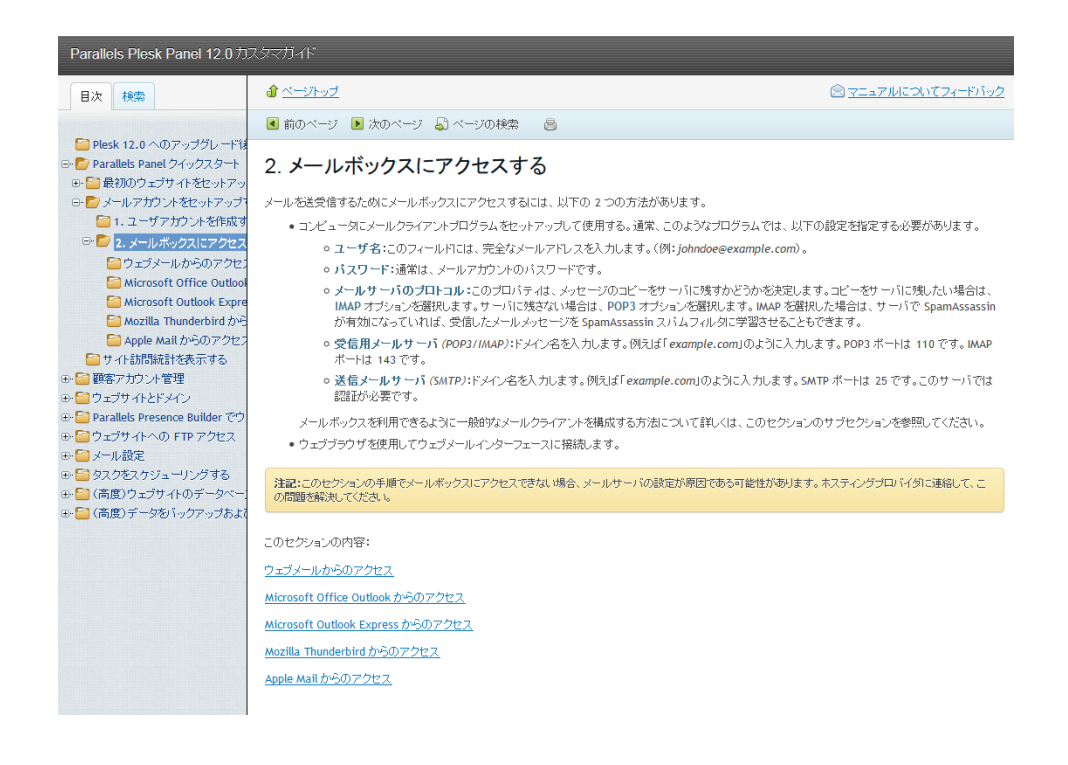

#### ご注意!

弊社では、送信メールサーバー (SMTP) のポートは、25 番ではなく、587 番ポートのご利用をお勧めしています。 上記カスタマガイドの 25 番の記述を、587 番に変更して、設定をお願いいたします。

## ウェブメール機能の使い方

- ■ウェブメールの利用方法
- 1. 「メールアドレス」タブをクリックします。

| Plesk<br>Web Pro Edition                                                                                                    | ログイン名:株式会社テスト・<br>契約 example.future-s.o | om <b>?</b> ヘルブ <b>マ</b> 検索 | 🤦 📙 Parallels'                         |  |  |
|----------------------------------------------------------------------------------------------------|-----------------------------------------|-----------------------------|----------------------------------------|--|--|
| ウェブサイトとドメイン メール アブリケーション                                                                                                    | ファイル ファイル共有                             | 統計 ユーザ アカウント                |                                        |  |  |
| メール                                                                                                    |                                         |                             |                                        |  |  |
| メールアドレス メール設定 メーリングリスト                                                                                                    |                                         |                             |                                        |  |  |
| トメインに紐付けられたメールアガウントを作成・管理します。各メールアガウントに対し、メールボックス、同じメールボックスに追加できるメールアドレス(メールエイリアス)数、自動<br>応答、1つ以上のメールアドレスへのメール転送などを設定することができます。また、アンチスバムやアンチウイルスサービスを使用できる場合は、これらをセットアップすることも<br>できます。 |                                         |                             |                                        |  |  |
| 🔞 メールアドレスを作成 🛛 🛸 使用量統計を更新 🛛 💥 削除                                                                                                    | ń                                       |                             | ٩                                      |  |  |
| 合計 1 件                                                                                                    |                                         | ~                           | あたりのエントリ数: <u>10</u> 25 <u>100 すべて</u> |  |  |
| □ メールアドレス ▲ ユーザ 使用量                                                                                                    |                                         |                             |                                        |  |  |
| test@example.future-s.com                                                                                                    | 株式会社テスト                                 | 無制限 中、4.00 KB               | 使用 🚺 🙆                                 |  |  |
| 合計1件                                                                                                    |                                         | ページ                         | あたりのエントリ数: <u>10</u> 25 <u>100 すべて</u> |  |  |

2. 対象メールアドレスの右端にあるウェブメールアイコンをクリックすると、ウェブメールが開きます。

| Plesk<br>Web Pro Edition                                                                                                    | ログイン名:株式会社テスト、<br>契約 example.future-s.c          | om ?へルブ <b>~ 検<u>素</u></b> | 🔍 📙 Parallels                          |  |  |  |
|----------------------------------------------------------------------------------------------------|--------------------------------------------------|----------------------------|----------------------------------------|--|--|--|
| ウェブサイトとドメイン メール アブリケーション                                                                                                    | ファイル ファイル共有                                      | 統計 ユーザ アカウント               |                                        |  |  |  |
| メール                                                                                                    |                                                  |                            |                                        |  |  |  |
| メールアドレス メール設定 メーリングリスト                                                                                                    |                                                  |                            |                                        |  |  |  |
| ドメインに騒付けられたメールアカウントを作成・管理します。各メールアカウントに対し、メールボックス、同じメールボックスに追加できるメールアドレス(メールエイリアス)数、自動<br>応答、1 つ以上のメールアドレスへのメール転送など発設定することができます。また、アンテスバムやアンチウィルスサービスを使用できる場合は、これらをセットアップすることも<br>できます。 |                                                  |                            |                                        |  |  |  |
| 🔞 メールアドレスを作成 🛛 蓉 使用量統計を更新  💥 削除                                                                                                    | ŝ                                                |                            | ٩                                      |  |  |  |
| 合計 1 件                                                                                                    | 合計 1 件 ページあたりのエントリ数: <u>10</u> 25 <u>100 すべて</u> |                            |                                        |  |  |  |
| 🔲 メールアドレス 🔺                                                                                                    | ユーザ                                              | 使用量                        |                                        |  |  |  |
| test@example.future-s.com                                                                                                    | 株式会社テスト                                          | 無制限 中、6.20 K               | B 使用 👔 🙆                               |  |  |  |
| 合計1件                                                                                                    |                                                  | ~                          | あたりのエントリ数: <u>10</u> 25 <u>100 すべて</u> |  |  |  |

■Horde 基本的な利用方法

| test@examp | ole.future-s.com |  |
|------------|------------------|--|
|            |                  |  |
| モード        |                  |  |
| 自動         |                  |  |
| 言語         |                  |  |
| Japanese ( | 3本語)             |  |
|            | ログイン             |  |
|            |                  |  |

「Horde」ログイン画面が開きます。

ユーザー名を確認し、パスワードを入力します。

| horde 5.2.1 ×-10 - | 予定表 ▼ アドレス帳 ▼ >                                  | モ 🔻 その他 🔻 🔅                                   | ▼ 検索(メッセージ全体)                 | ୍ 🗗             |
|--------------------|--------------------------------------------------|-----------------------------------------------|-------------------------------|-----------------|
| 2014年12月10日        |                                                  |                                               | INE                           | IOX (1通のメッセージ)  |
| ● 新規メール            | 🖸 再表示 🗲 返信 🔻                                     | / → 転送 ▼ 🏛 削除                                 | その他                           | ▼ フィルタ ▼        |
| INBOX              | From                                             | 件名 💌                                          | 18<br>T                       | す ▼ サイズ         |
| 🗙 Spam             | 🗹 🚨 🦷 mailman-owne                               | er@examp Your new mailing list: testl         | ist 2014年12                   | 月09日 3 КВ       |
|                    |                                                  |                                               |                               |                 |
| 💼 フォルダ操作 🔻         |                                                  |                                               |                               |                 |
| -0                 |                                                  |                                               |                               |                 |
| ■ 仮想フォルタ           |                                                  |                                               |                               |                 |
|                    |                                                  |                                               |                               |                 |
|                    |                                                  |                                               |                               |                 |
|                    |                                                  |                                               |                               |                 |
|                    | Your new mailing list: te                        | stlist from mailman-owner@example.fu          | ture-s.com 2014年12月09日 (07時4) | 643685 UTC) 🔿 🕇 |
|                    |                                                  | naman owner@example.ie                        |                               |                 |
|                    | 📄 テキスト (1 KB) 🕹 🚔                                |                                               |                               |                 |
|                    |                                                  |                                               |                               |                 |
|                    | following is some basi                           | c information about your mailin               | ig list.                      |                 |
|                    | Your mailing list pass                           | word is:                                      |                               |                 |
|                    | Tour multing fist pus                            | Mord 13.                                      |                               |                 |
|                    | ^T4iw6s9                                         |                                               |                               |                 |
|                    | You need this password                           | I to configure your mailing list              | . You also need               |                 |
|                    | it to handle administr<br>choose to run a modera | ative requests, such as approvi<br>Hted list. | ng mail if you                | E               |
|                    |                                                  |                                               |                               |                 |

ログイン時にサーバーにある未読メールが、自動的に受信トレイ(INBOX)に一覧表示されます。 対象のメールの件名をクリックすることで、本文が表示されます。

新着メールをチェックしたい場合は、「再表示アイコン」をクリックすることですると、更新します。

| horde 5.2.1 ×-1/ | 予定表 🔻 アドレス帳   | ▼ メモ ▼ そ0    | 0他 🔻 🔅                          | ▼ 検索( | メッセージ全体)    | ୦, 📑     |
|------------------|---------------|--------------|---------------------------------|-------|-------------|----------|
| 2014年12月10日      |               |              |                                 |       | INBOX (1រ៉  | 動のメッセージ) |
| ❸ 新規メール          | ♥ 再表示         |              |                                 |       | その他 🔻       | フィルタ 🔻   |
| NBOX INBOX       | From          |              | 件名 🔻                            |       | 日付 🔻        | サイズ      |
| 🔊 Spam           | 🗆 🕹 🛛 mailman | -owner@examp | Your new mailing list: testlist |       | 2014年12月09日 | 3 KB     |
| 着 フォルダ操作 ▼       |               |              |                                 |       |             |          |
| ● 仮想フォルダ         |               |              |                                 |       |             |          |

「新規メール」をクリックすると、メッセージ作成の画面が開きます。

| → 送(                         | ☑ スペルチェック ▼ 🛕 下書きとして保存                                            | 0                       |  |  |  |  |
|------------------------------|-------------------------------------------------------------------|-------------------------|--|--|--|--|
| To:                          | •••@•••test.com                                                   | ■ HTML 編集モード            |  |  |  |  |
|                              | Cc 追加 Bcc 追加                                                      | ◎ 保存 送信控え ▼<br>億先度 通常 ▼ |  |  |  |  |
| 件名:                          | ここには件名が入ります。                                                      | その他のオプション 🔻             |  |  |  |  |
| <i></i>                      | <ul> <li>⑦:添付を追加 ▼</li> </ul>                                     |                         |  |  |  |  |
| ここには<br>メッセー<br>メッセー<br>メッセー | 本文か入ります。<br>ジをウェブメールから送ります。<br>ジをウェブメールから送ります。<br>ジをウェブメールから送ります。 |                         |  |  |  |  |

宛先(To:)、件名、本文を入力し、最後に「メールの送信」ボタンをクリックします。

#### 応用編

#### バックアップの設定方法(自動バックアップ)

1. Plesk にログインして、トップページの右側メニューにある「バックアップマネージャ」をクリックします。

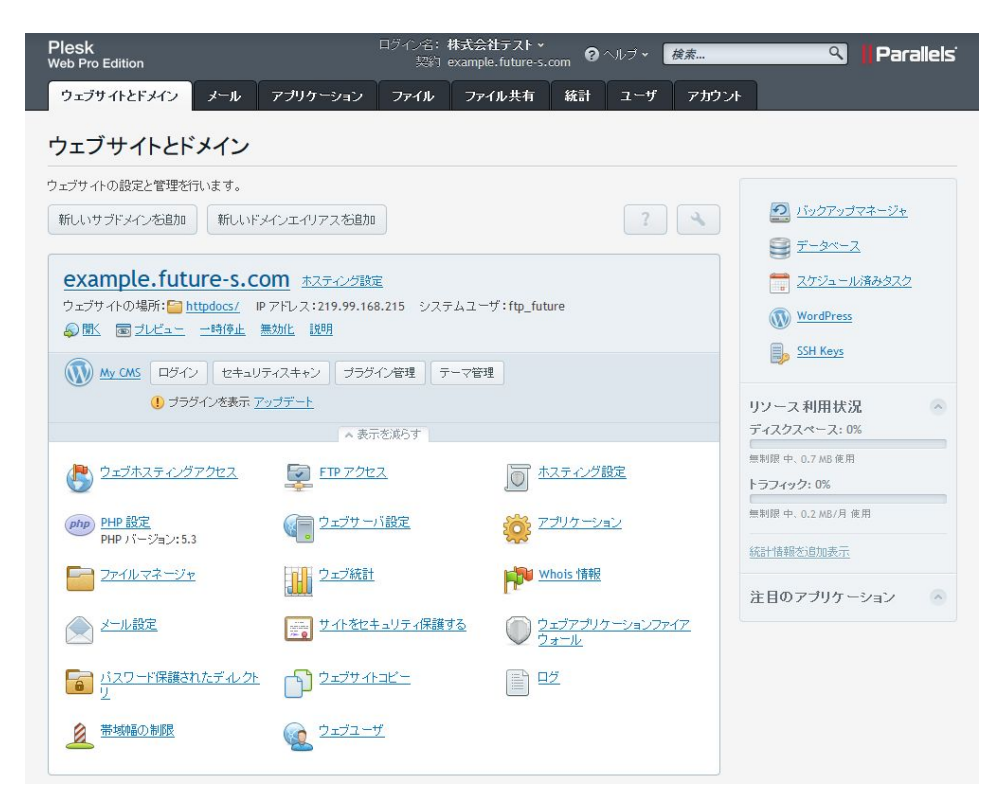

- 2. Plesk にログインして、トップページの右側メニューにある「バックアップマネージャ」をクリックします。
- 3. 「サーバリポジトリ」タブをクリックします。
- 4. 「追加アクション」をクリックし、「スケジュールされたバックアップ設定」をクリックします。

| Plesk<br>Web Pro Edition                                                   | ロダイン名:株式会社テスト ><br>契約 example.future-s.com のへル:           | ジャ 検索 🔍 📕 Parallels' |
|----------------------------------------------------------------------------|-----------------------------------------------------------|----------------------|
| ウェブサイトとドメイン メール アブリ                                                        | ケーション ファイル ファイル共有 統計 ユ                                    | レーザ アカウント            |
| <u>2±7サイトとドメイン</u> »<br>example.future-s.com のノ<br>サーバリポジトリ 個人 FTP リポジトリ 現 | <b>ヾックアップマネージャ</b><br>エのバックアップタスク                         |                      |
| <ul> <li>ビージング・ジェクト・ション・ション・ション・ション・ション・ション・ション・ション・ション・ション</li></ul>      | 追加アクション・<br>③ スクジュールされたバックアップ設定<br>⑨ ファイルをサーバリボジトリにアップロード | ( م)                 |

※サーバリポジトリ…ご利用中のサーバー自身にバックアップを取得します。 ※個人 FTP リポジトリ…他の FTP サーバーに保存します。

#### 5. バックアップの設定内容を入力します。

| Plesk<br>Web Pro Edition                                             | ロライン名: 株式会社テスト・<br>契約 example.future-s.com 🕜 ヘルブ・ <i>検素</i>                                                                  | 🕄 📕 Parallels' |
|----------------------------------------------------------------------|----------------------------------------------------------------------------------------------------|----------------|
| ウェブサイトとドメイン メー                                                       | レ アブリケーション ファイル ファイル共有 統計 ユーザ アカウント                                                                                          |                |
| ウェブサホビメイン > バックアップマネー<br>スケジュールされた                                   | <u>ッ。</u> 、<br>バックアップ設定                                                                                                    | 1 2 LOUNIA     |
| スケジュール                                                               |                                                                                                    |                |
| 🔲 このバックアップタスクをアクティ                                                   | τής                                                                                                    |                |
| バックアップ問題高                                                            | 毎日 -                                                                                                    |                |
| バックアップ作成開始時刻<br>(HH:mm) +09:00 GMT *                                 | 5:00<br>スケジュールされているバックアップタスクのチェック問題は 15 分です。<br>決まった時間に、シップタスクな提供させる場合、タスクを必要な時間<br>より最低 15 分比上前にスケジュールルでくたれ、。               |                |
| バックアップ設定                                                             |                                                                                                    |                |
| バックアップ名にブレフィックス を追<br>加                                              |                                                                                                    |                |
| 📃 マルチボリュームバックアップをf                                                   | F成                                                                                                    |                |
| ボリュームサイズ(MB)                                                         | 2047                                                                                                    |                |
| バックアップの保存場所                                                          | サーバリボントリ<br>FTP リポントリ設定が指定されていません。                                                                                           |                |
| リポジトリ内の最大バックアップ数                                                     | ディスクスペースを節約するために、スケジュールした各バックアップタスク<br>に対し、リボンドリに保存されるバックアップ数な制限することができます。<br>上限に達すると、新しいバックアップがリポジドリ内の最古のバックアップを<br>上書さします。 |                |
| このバックアップタスクを実行中にエ<br>ラーが発生したときに、次の宛先に<br>通知メールを送信                    |                                                                                                    |                |
| バックアップのコンテンツ                                                         |                                                                                                    |                |
| バックアップ                                                               | <ul> <li>ドメイン 御史</li> <li>・ドメインの構成とコンテンツ</li> <li>マベての構成とコンテンツ</li> </ul>                                                    |                |
| 「バックアップ作業が完了するまで<br>バックアップブロセス中、ウェブサイト<br>ントページスに、検索エンジンに対応す<br>れます。 | <b>ドメインを一時停止</b><br>への訪問者はカスタムエラードキュメ<br>る HTTP コード 503 でリダイレクトさ                                                             |                |
|                                                                      | ОК <b>キャンセル</b>                                                                                                    |                |

| このバックアップタスクをアクティブ化                           | 有効にする場合は、チェック                       |
|----------------------------------------------|-------------------------------------|
| バックアップ間隔                                     | 「毎日」、「毎週」、「毎月」より選択                  |
| バックアップ作成開始時刻                                 | バックアップの開始時刻                         |
| バックアップ名にプレフィックスを追加                           | 生成されるバックアップファイルに独自の文字列を設定したい場合は入    |
|                                              | <u>カ</u>                            |
| マルチボリュートバックアップを作成                            | バックアップファイルが大きくなる場合に、予め分割したい場合は、チェッ  |
| CARE AND AND AND AND AND AND AND AND AND AND | ク                                   |
| ボリュームサイズ(MB)                                 | 分割後のファイルサイズの上限                      |
| リポジトリ内の最大バックアップ数                             | バックアップを取得する世代数                      |
| このバックアップタスクを実行中にエ                            |                                     |
| ラーが発生したときに、次の宛先に通                            | バックアップでエラーが発生したときのメール通知先            |
| 知メールを送信                                      |                                     |
| ドメイン設定                                       | ドメインの設定情報のみバックアップする場合に選択            |
| ドメインの構成とコンテンツ                                | コンテンツまでバックアップする場合に選択                |
| バックアップ作業が完了するまでドメ                            | バックアップ中はサイトにアクセスできなくなりますので、チェックを入れる |
| インを一時停止                                      | 場合は十分ご注意ください。                       |

#### サブドメインの作成方法

1. Plesk にログインして、トップページの「新しいサブドメインを追加」をクリックします。

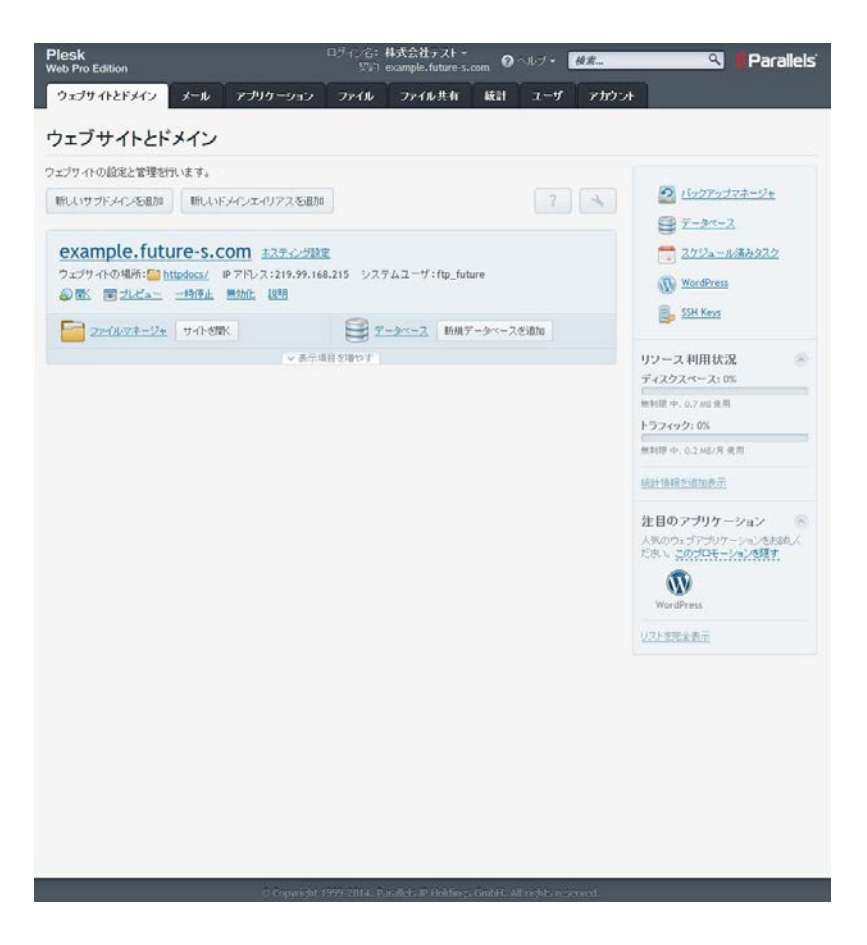

2. サブドメイン名に任意のサブドメインを入力します。

※ドキュメントルートについては自動で入力されますが、任意で設定いただくことも可能です。

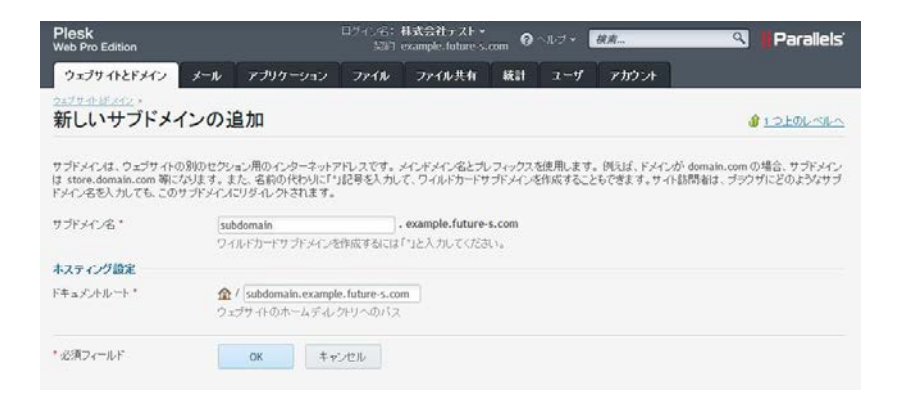

3. 「OK」をクリックすると設定が完了します。

※サブドメインでウェブやメールをご利用頂くには、DNSの設定が必要です。 DNSの設定については、フューチャースピリッツサポート窓口もしくは営業担当までご依頼、ご相談ください。

#### サブドメインの削除方法

- 1. Plesk にログインして、トップページのサブドメインの「表示項目を増やす」をクリックします。
- 2. 表示された「サブドメインを削除」をクリックします。

| ウェブサイトの場所: <mark>Subdomain.ex</mark><br>システムユーザ:ftp_future<br><u>参聞く 同プレビュー 一時停止</u>                                                                                                    | <u>ample.future-s.com/</u> IP アドレス:21<br><u>無効化 説明</u>                                                                                              | 9.99.168.215                 |
|----------------------------------------------------------------------------------------------------|----------------------------------------------------------------------------------------------------|------------------------------|
| <b></b>                                                                                                    | <u><u><u></u><u></u><u><u></u><u></u><u></u><u></u><u></u><u></u><u></u><u></u><u></u><u></u><u></u><u></u><u></u><u></u><u></u><u></u></u></u></u> | ベース 新規データベースを追加              |
|                                                                                                    | ▲ 表示を減らす                                                                                                    |                              |
| <u> <sup>1</sup> <sup>2</sup> <sup>2</sup> <sup>2</sup> <sup>2</sup> <sup>4</sup> <sup>2</sup> <sup>4</sup> <sup>2</sup> <sup>4</sup> <sup>2</sup> <sup>4</sup> <sup>2</sup> <sup>4</sup> <sup>2</sup> <sup>4</sup> <sup>4</sup> <sup>4</sup> <sup>4</sup> <sup>4</sup> <sup>4</sup> <sup>4</sup> <sup>4</sup> <sup>4</sup> <sup>4</sup></u> | FTP 7922                                                                                                    | 」 ホスティング設定                   |
| PHP 設定<br>PHP バージョン: 5.3                                                                                                    | <u> ウェブサーバ設定</u>                                                                                                    |                              |
| <u> ファイルマネージャ</u>                                                                                                    | <u>し</u><br><u>ウェブ統計</u>                                                                                                    | whois 情報                     |
| <u> またします。 サイトをセキュリティ保護する</u>                                                                                                    | ① <u>ウェブアプリケーションファイア</u> <u>ウォール</u>                                                                                                    | - <u>パスワード保護されたデルクト</u><br>リ |
|                                                                                                    | <u>∎ź</u>                                                                                                    | 道 帯域幅の制限                     |
| <u> ウェブユーザ</u>                                                                                                    | × サブドメイン                                                                                                    |                              |

3. 「はい」をクリックすると削除されます。

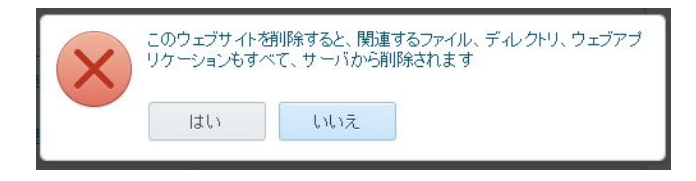

#### ドメイン追加方法

フューチャースピリッツサポート窓口もしくは営業担当までご依頼ください。

#### DNS 切り替え方法

フューチャースピリッツサポート窓口もしくは営業担当までご依頼ください。

#### アプリケーションのインストール方法

- 1. Plesk にログインして、トップページのアプリケーションをインストールしたい「表示項目を増やす」をクリックします。
- 2. アプリケーションをクリックします。

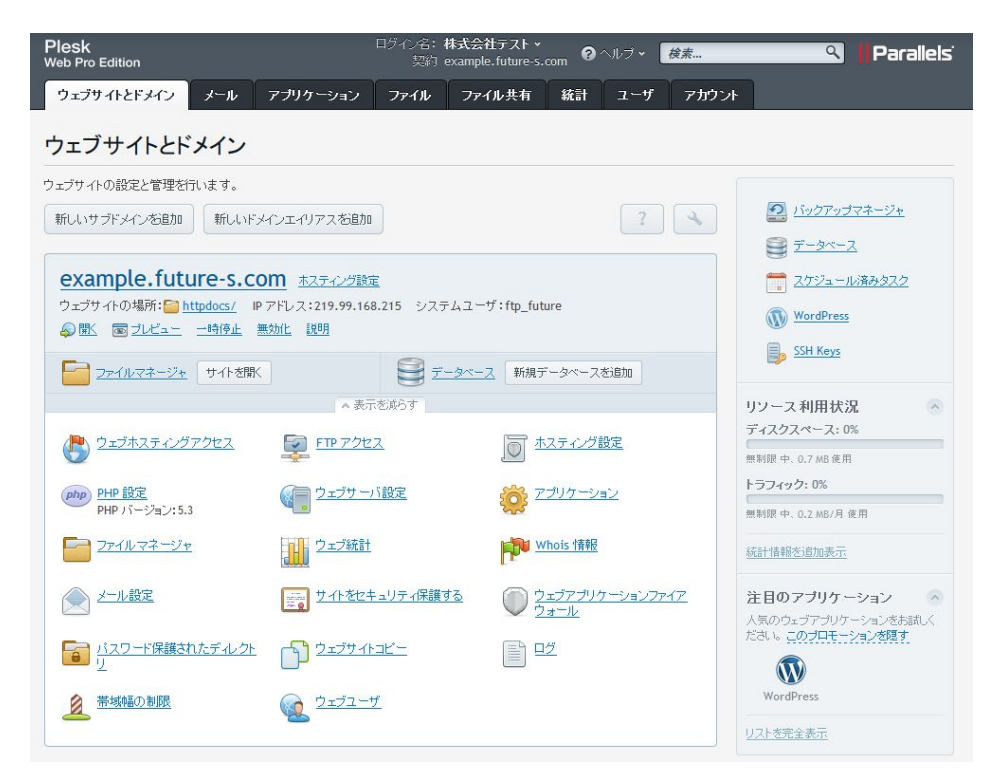

3. ここでは、WordPressをインストールします。インストールをクリックします。

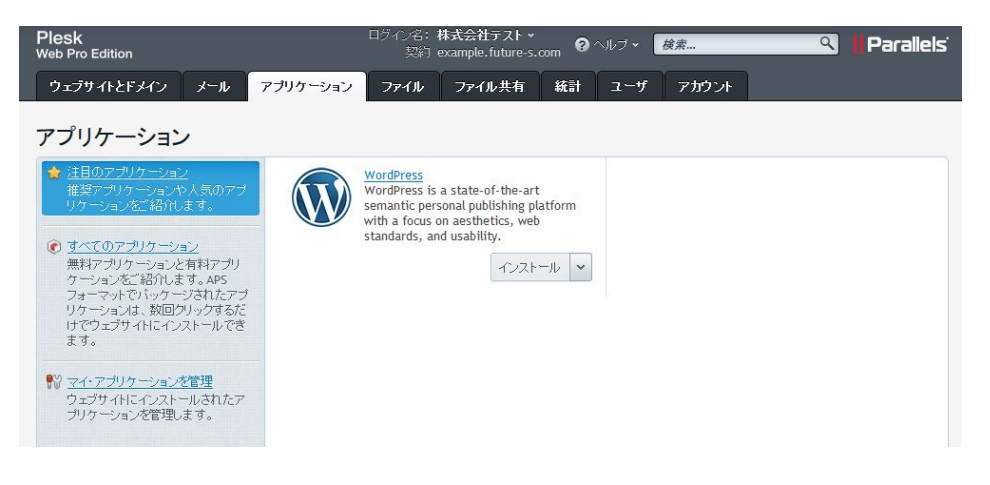

4. 正常にインストールが終了した旨のメッセージが表示されればインストールが完了しています。

| Plesk<br>Web Pro Edition          |                               | ログイン名: 札<br>契約 e | 株式会社テスト →<br>example.future-s. | 📀      | ヘルプ • 🚺   | 検索       | ٩           | Parallels |
|-----------------------------------|-------------------------------|------------------|--------------------------------|--------|-----------|----------|-------------|-----------|
| ウェブサイトとドメイン                       | メール アプリケーション                  | ファイル             | ファイル共有                         | 統計     | ユーザ       | アカウント    |             |           |
| ウェブサイトとドメイン > WordPress<br>My CMS | <u>インストール</u> >               |                  |                                |        |           |          | á           | 101000000 |
| ● 情報: WordPress は http<br>ます。     | ://example.future-s.com/wordp | oress に正常にイ      | ンストールされました                     | 。アブリケー | -ションへのロ   | ダイン用のクレデ | ンシャルは[設定]セク | アションで確認でき |
| この WordPress インストールを              | 管理します。                        |                  |                                |        |           |          |             |           |
| 🔠 設定の変更 💼 削除                      | 💈 更新                          |                  |                                |        |           |          |             |           |
| 全般                                |                               |                  | ツール                            |        |           |          |             |           |
| 名前                                | My CMS                        |                  | 金口芝                            | 12     |           |          |             |           |
| URL                               | http://example.future-s       | .com/wordpre     | <u>ess</u> 🚴 <u>7 -</u>        | マ管理    |           |          |             |           |
| インストール場所                          | /httpdocs/wordpress           |                  | <b>d</b> <u>75</u>             | ダイン管理  |           |          |             |           |
| 管理者                               | test_qleoa716 🗳 管理            |                  | @ <u>tz</u> ‡                  | ュリティ保  | <u>ių</u> |          |             |           |
| 自動更新                              | (1)オフオンにする(推奨)                |                  |                                |        |           |          |             |           |
| 設定                                |                               |                  |                                |        |           |          |             |           |
| 管理者のメールアドレス                       | test@example.future-s.        | com              |                                |        |           |          |             |           |
| バスワード                             | 表示する                          |                  |                                |        |           |          |             |           |
| インターフェース言語                        | en-US                         |                  |                                |        |           |          |             |           |
| サイト名                              | My CMS                        |                  |                                |        |           |          |             |           |
|                                   |                               |                  |                                |        |           |          |             |           |

#### アプリケーションの設定内容を確認する

1. Plesk にログインして、トップページの右側メニューにある「(ここでは先ほどインストールした) WordPress」をクリックします。

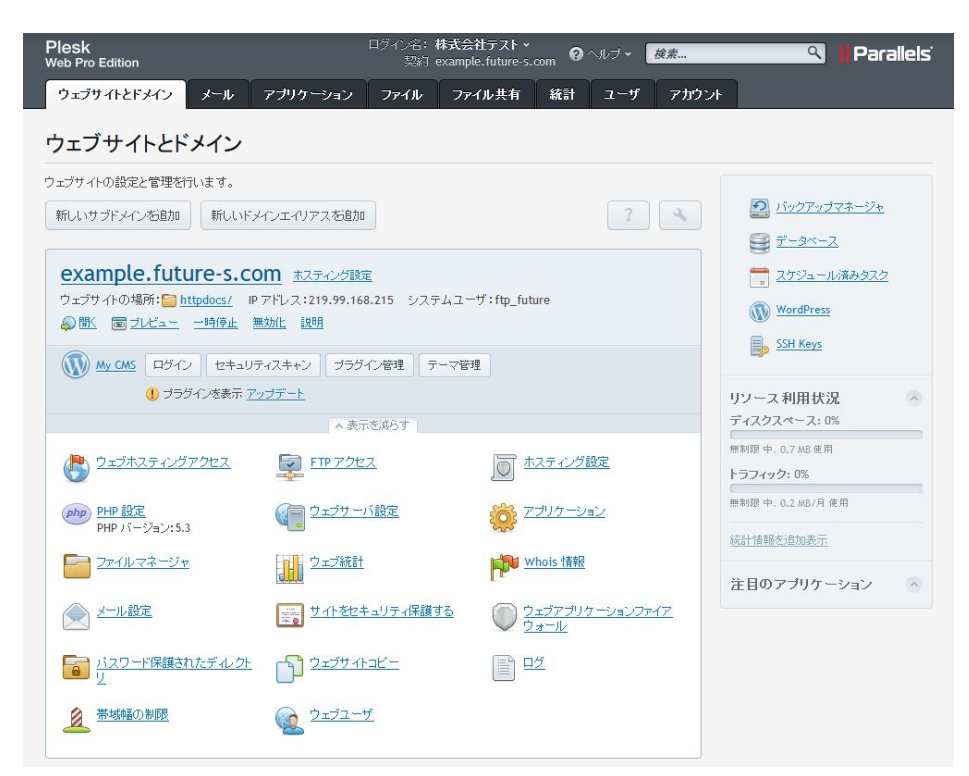

2. 設定を確認したいサイトの名前をクリックします。

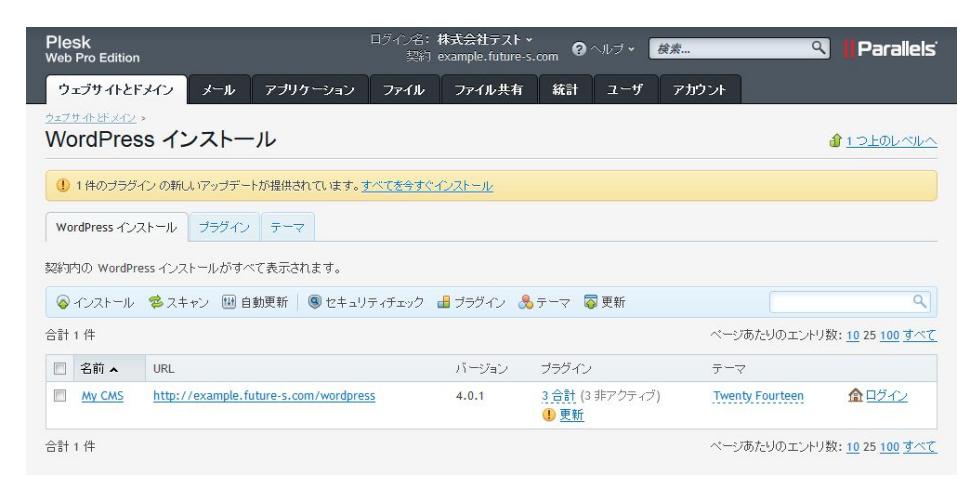

#### 3. WordPress の設定内容が表示されます。

| Plesk<br>Web Pro Edition            | ログイン名: <b>株式</b> 会<br>契約 examp        | 社テスト・<br>le.future-s.com のヘルブ・ <i>検索</i> | ९ Parallels |
|-------------------------------------|---------------------------------------|------------------------------------------|-------------|
| ウェブサイトとドメイン メ                       | ール アブリケーション ファイル ファ                   | イル共有 統計 ユーザ アカウント                        |             |
| ウェブサイトとFメイン > WordPress イ<br>My CMS | <u>&gt;2+=1/</u> >                    |                                          |             |
| この WordPress インストールを管               | 理します。                                 |                                          |             |
| 💷 設定の変更  💼 削除 🧔                     | 更新                                    |                                          |             |
| 全般                                  |                                       | ッール                                      |             |
| 名前                                  | My CMS                                | ▲ ログイン                                   |             |
| URL                                 | http://example.future-s.com/wordpress | <u> き テ ーマ管理 </u>                        |             |
| インストール場所                            | /httpdocs/wordpress                   | → ブラグイン管理                                |             |
| 管理者                                 | test_qleoa716 🔦 <u>管理</u>             | セキュリティ保護                                 |             |
| 自動更新                                | ① オフ オンにする(推奨)                        |                                          |             |
| 設定                                  |                                       |                                          |             |
| 管理者のメールアドレス                         | test@example.future-s.com             |                                          |             |
| パスワード                               | 表示する                                  |                                          |             |
| インターフェース言語                          | en-US                                 |                                          |             |
| サイト名                                | My CMS                                |                                          |             |

#### phpMyAdmin のアクセス方法

1. Plesk にログインして、トップページの右側メニューにある「データベース」をクリックします。

| Plesk<br>Web Pro Edition                | ログイン名: <b>株式会</b><br>契約 examp                          | ☆社テスト →<br>ole.future-s.com ❷ | へルブ <b>・ 検索</b>  | 🤏 📙 Parallels                  |
|-----------------------------------------|--------------------------------------------------------|-------------------------------|------------------|--------------------------------|
| ウェブサイトとドメイン メール                         | アプリケーション ファイル ファ                                       | イル共有 統計                       | ユーザ アカウン         | ł                              |
| ウェブサイトとドメイン                             |                                                        |                               |                  |                                |
| ウェブサイトの設定と管理を行います。                      |                                                        |                               |                  |                                |
| 新しいサブドメインを追加 新しいドメ                      | インエイリアスを追加                                             |                               | ?                | ハックアップマネージャ                    |
|                                         |                                                        |                               |                  | 🔤 <u>データベース</u>                |
| example.future-s.co                     | <u> ホスティング設定</u>                                       |                               |                  | <u> えケジュール済みタスク</u>            |
| ワェフサイトの場所:<br>□ <u>httpdocs/</u> IP<br> | アドレス:219.99.168.215 システムユ <sup>、</sup><br><u>助化 説明</u> | ーサ:ftp_future                 |                  | WordPress                      |
|                                         |                                                        |                               |                  | SSH Keys                       |
| My CMS ロウイン セキュリコ     セチュリコ             | イスキャノ   フラクイノ管理   エーマ管                                 | 72                            |                  |                                |
| •••••• <u>•</u> •••• <u>•</u>           | ▲ 表示を減らす                                               |                               |                  | リノース 利用 (人)元 🕥<br>ディスクスペース: 0% |
| / ウェブホフテ かがマクセス                         |                                                        | (□ ±7 = 2 4)                  | 設中               | 無制限中、0.7 MB 使用                 |
| US <u>2124A342272CA</u>                 |                                                        |                               | <u> </u>         | トラフィック: 0%                     |
| php PHP 設定<br>PHP 15=57=5 2 5 3         | () ウェブサーバ設定                                            | <u> (アナリケーシ</u>               | <u>2</u>         | 無制限 中、0.2 MB/月 使用              |
|                                         |                                                        | Whoir the                     |                  | 統計情報を追加表示                      |
|                                         |                                                        |                               |                  | 注目のアプリケーション 🔗                  |
| シール設定                                   | サイトをセキュリティ保護する                                         | <u>ウェブアプリ/</u><br>ウォール        | <u>ケーションファイア</u> |                                |
| <u> パスワード保護されたディレクト</u><br>リ            |                                                        |                               |                  |                                |
| 意志場の制限                                  | <u>مع تعتبر مع</u>                                     |                               |                  |                                |

2. 該当のデータベースの「Webadmin」をクリックします。

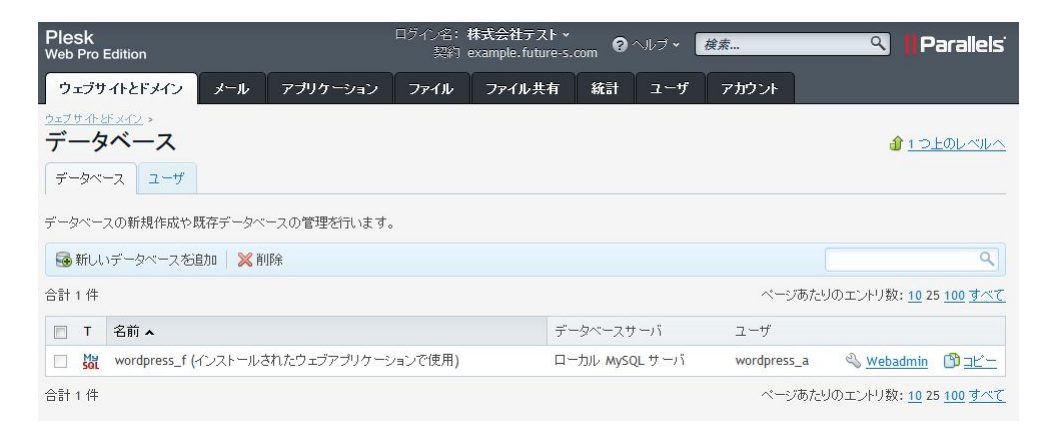